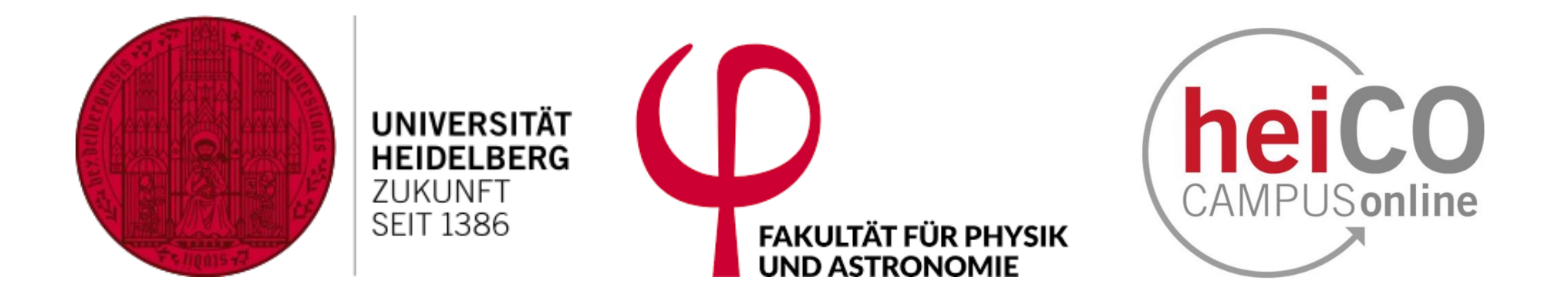

# heiCO Tutorial for Physics Students:

# **Credit Recognition**

January 2025

### What are credit recognitions?

- Credits from other universities:
  - after a semester (or two) abroad, for example with ERASMUS, or self-organized,
  - or after you changed university, for example if you started your Bachelor in Munich, but wish to finish it at Heidelberg University,
  - or (more rarely) credits from non-university institutions (for example the Pädagogische Hochschule) or summer/winter schools.

#### What are *not* recognitions?

- If you earned credits inside of Heidelberg University:
  - These should automatically booked within heiCO, independent if you are from the faculty of physics or from, say, chemisty,
  - <u>Note</u>: in the first heiCO-semesters it can still happen, that some university institutions still issue certificates, instead of booking credits directly in heiCO. These certificates can be handed in at the student secretariate (INF 227).
- Projekt practicals (WPProj, MVProj)
  - Please hand in the certificate, or ask the teacher to report the project directly at the student secretariate. And don't forget to state the title of the project <sup>69</sup>.

Credit Recognitions: A multi-facetted affair

## Two types of credit recognition

- Recognition as Heidelberg module:
  - Example: "Introduction to Statistical Physics" of Uni Nice (France) with 10 ECTS credits is recognized as our "Theoretical Statistical Physics (MKTP1)" Master core modul with 8 ECTS credits.
  - Advantage: One can get compulsory modules recognized
  - Disadvantage: Sometimes you lose a few credits (here: 2)
- "Import" a module from the other university:
  - Example: "Introduction to Statistical Physics" of Uni Nice (France) with 10 ECTS credits is recognized as "Introduction to Statistical Physics (Nice)" in Master Specialization with the full 10 ECTS credits.
  - $\,\circ\,$  Advantage: The full 10 credits can be "imported".
  - $\,\circ\,$  Disadvantage: "Only" as an optional module.

# What is important for me?

- Before you request a credit-recognition, spend some time considering, <u>where</u> you need these credits (="Studienplankontext"):
  - $\circ$  In your Bachelor?
    - As one of the compulsory modules (e.g. PEP5)?
    - Or to obtain the minimal required Wahlpflicht (≥14) or UK(≥20) credits?
    - Or to get to the total of 180 credits?
  - In your (current or future) Master?
    - As core module (e.g. MKTP1)?
    - Or in Specialization (for the oral MVMod-exam)?
    - Or to get to the total of 120 credits?

## Recognition is semi-permanent

- A recognition of credits is always linked to a node in your study plan.
- These credits <u>cannot</u> be "moved" afterward (different from the LSF/POS times!).
- <u>Example:</u> If your course "Introduction to Statistical Physics" from Nice (France) is recognized as core module MKTP1, then you cannot afterward move it in "My Degree Programme" to the Specialization Area.
- Your only option: Redo the recognition procedure (at least for the lecture in question).

## Therefore better plan ahead!

- Request your recognitions into the right study plan nodes right from the start. For example:
  - If you (in Bachelor) wish to take a lecture "with you into your Master", better indicate this from the outset. (\*)
  - If you (in Master) do *not* intend to use a lecture for your oral MVMod-exam, then *do not* ask recognition into the Specialization Area of your Master.
  - If you (in Master) already have two core courses in your Core Area, then *do not* request recognition as MKEPx/MKTPx (unless, you wish to swap an old one for the new one).

(\*) Or wait with recognition of this module until you arrived in your Master.

## What if I am still undecided?

- Sometimes your best strategy depends on the results of future lectures/exams.
- That means that it may sometimes be better to wait with recognition until a later time.
- But the ERASMUS-Office typically requires a recognition confirmation. And besides, you may want to know how many credits you could get.
- Solution: First complete "Step 1" of the recognition procedure (see later), and delay "Step 2" to later.

# Two Steps to Credit Recognition

## Two Steps to Credit Recognition

#### 1. Formal Recognition

- a. Fill out the online <u>Physics Credit Recognition Form</u>.
- b. The chairperson of the exam board gives comments on the form and gives advice.
- c. After one or more iterations, the chairperson and the student (hopefully) agree how these credits can be recognized.
- 2. Entry of the recognition into heiCO
  - a. Student goes into heiCO to "Recognitions / Achievement supplements"  $\rightarrow$  "Operations"  $\rightarrow$  "New recognition"
  - b. He/she enters the data for the recognition as agreed upon in Step 1.
  - c. The student secretariate checks this, and (if all is ok) confirms it, setting it to "valid".

# Step 1

https://www.ita.uni-heidelberg.de/~dullemond/prueaus

#### Vorantrag auf Anrechnung von Physikmodulen

Dieses Webformular sollten Sie ausfüllen, wenn Sie aus dem Ausland (zurück) kommen und Kurse anrechnen lassen wollen, oder wenn Sie einen Learning Agreement für ein geplantes Auslandssemester/Jahr vorbereiten und von dem Prüfungsausschussvorsitzenden unterschrieben haben wollen, oder sich einfach informieren möchten, was angerechnet werden kann.

Gehen Sie hin (und brauchen eine eine Einschätzung welche Module sie anrechnen lassen können), oder kommen Sie zurück (und möchten Ihre Module anrechnen lassen)?

ANERKENNUNG: Ich komme aus dem Ausland (oder komme von einer anderen Uni in Deutschland) 💠

In welchem Programm möchten Sie Ihre Kurse anrechnen?

Bachelor 💲

In welches Land wird Ihr Auslandsemester sein b.z.w. war Ihr Auslandsemester?

Frankreich

Wie viele Kurse möchten Sie anrechnen lassen (max 30)? (Sie können aber auch im nächsten Schritt noch Module hinzufügen)

Vorantragformular Starten

\$

Note: Do not forget to switch to "ANERKENNUNG" (=recognition).

https://www.ita.uni-heidelberg.de/~dullemond/prueaus

#### Antrag auf Anerkennung bereits geleistete ausländische Kurse im Physik Bachelor-Programm

Bitte konsultieren Sie das Modulhandbuch des Heidelberger Physik Bachelor-Programms bevor Sie dieses Formular ausfüllen.

**ACHTUNG:** Dies ist nur eine anonymisierte Informationsübertragung an den Prüfungsausschussvorsitzenden. Sie erhalten nachher einen Code den Sie in einer eMail an den Prüfungsausschussvorsitzenden schicken können, damit die Daten zugeordnet werden können. Bis dahin sind diese Daten vollständig anonym.

Wie viele Semester gehen/waren Sie ins/im Ausland? 2

Universität wo Sie waren: Université de Nice

Richtung: [zurueck]: von einer andere Uni zurück zur Uni-HD (um dies zu ändern, gehen Sie bitte zurück zur vorherigen Seite)

Programm: Bachelor (um dies zu ändern, gehen Sie bitte zurück zur vorherigen Seite)

Land: [Frankreich (um dies zu ändern, gehen Sie bitte zurück zur vorherigen Seite)

Anzahl der Kursen die Sie gerne angerechnet haben wollen: 2 (Sie können weitere Module hinzufügen mit dem *"Füge ein weiteres Modul hinzu"*-Button ganz unten)

Liste von Kursen:

| Kurs 1:         Titel: [introduction to Statistical Physics         Code des Moduls an der Gastuni (?): [PHYS123         URL mit Kursinhalt-Info (?): [nttps://nice.fr/phys/physsta         ECTS Leistungspunkte (?): [0]         Note (?): [19], [Frankreich (20-10) \$         Anzuerkennen als (?): [Mitnehmen in den Master: MKTP1 Theoretical Statistical Physics         Eventuell kurzer Kommentar (max 1000 Zeichen): [ | The node in vour study  |
|----------------------------------------------------------------------------------------------------|-------------------------|
| Kurs 2:         Titel: Condensed Matter Physics         Code des Moduls an der Gastuni (?): PHYS456         URL mit Kursinhalt-Info (?): [https://nice.fr/phys/pmc         ECTS Leistungspunkte (?): [8]         Note (?): [8]       Frankreich (20-10)         Anzuerkennen als (?): [PEPS: ExpPhys 5 (Molekül- und Festkörnerphysik)                                                                                          | plan where to "put it". |
| Eventuell kurzer Kommentar (max 1000 Zeichen):                                                                                                    |                         |

After you finished the form, you will receive a summary, and a Code (here: DOQVDMIS). You should then send this code in an email to the chairperson of the examination board of physics.

#### Zusammenfassung Ihrer Angaben:

| Code         | <pre>DOQVDMIS</pre>                                              |
|--------------|------------------------------------------------------------------|
| Semester     | = 2                                                              |
| Land         | = Frankreich                                                     |
| University   | = Université de Nice                                             |
| Programm     | = Bachelor                                                       |
| Richtung     | = zurueck                                                        |
| Titel_1      | <pre>= Introduction to Statistical Physics</pre>                 |
| Code_1       | = PHYS123                                                        |
| URL_1        | = https://nice.fr/phys/physstat                                  |
| Anerk_als_1  | = Mitnehmen in den Master: MKTP1 Theoretical Statistical Physics |
| Leistpkt_1   | = 10                                                             |
| Note_1       | = 19                                                             |
| Gradsys_1    | = Frankreich (20-10)                                             |
| NoteUmrech_1 | = 1,0                                                            |
| Titel_2      | <pre>= Condensed Matter Physics</pre>                            |
| Code_2       | = PHYS456                                                        |
| URL_2        | = https://nice.fr/phys/pmc                                       |
| Anerk_als_2  | = PEP5: ExpPhys 5 (Molekül- und Festkörperphysik)                |
| Leistpkt_2   | = 8                                                              |
| Note_2       | = 18                                                             |
| Gradsys_2    | = Frankreich (20-10)                                             |
| NoteUmrech_2 | = 1,0                                                            |

Code and Transcript of Records (ToR) via EMail to the chair of the examination board.

| • •                                                                                                    | $\langle \gamma \rangle$           | Ø                         |                   | Aa                     | <u></u>            | <b>•</b>   |
|----------------------------------------------------------------------------------------------------|------------------------------------|---------------------------|-------------------|------------------------|--------------------|------------|
| Helvetica 🗘 14 🗘 🗖 🔏                                                                                                    | B I U S                            | = = =                     | :≡ •              | $\rightarrow$ $\sim$   |                    |            |
| To: pavorsitz@zah.uni-heidelberg.de                                                                                                    |                                    |                           |                   |                        |                    |            |
| Cc:                                                                                                    |                                    |                           |                   |                        |                    |            |
| Bcc:                                                                                                    |                                    |                           |                   |                        |                    |            |
| Reply To:                                                                                                    |                                    |                           |                   |                        |                    |            |
| Subject: Anerkennung Code DOQVDMIS                                                                                                    |                                    |                           |                   |                        |                    | \$         |
| Fro Susanne Schmidt - susanne.schmidt@stud.uni-h                                                                                                    | eidelberg.de                       | inature:                  | None              | )                      |                    | $\bigcirc$ |
| Message Size: 5,3 MB                                                                                                    |                                    |                           |                   |                        |                    |            |
| Guten Tag,<br>ich habe gerade unter dem Code DOQVDMIS meinen Aner<br>eingereicht. Anbei auch mein Transcript of Records. Das O<br>Mit freundlichen Grüßen<br>Susanne Schmidt (4012345) | rkennungs-Ant<br>riginal wird dire | rag für me<br>ekt von Niz | ine Lei<br>zza an | stungen a<br>Sie gesch | aus Nizz<br>nickt. | a          |
| tor.pdf                                                                                                    |                                    |                           |                   |                        |                    |            |

- From here onward, an email-exchange takes place.
- If necessary, you can also come into the consultation hour of the chairperson (please send email to pavorsitz@zah.uni-heidelberg.de to obtain the Zoom-Links for the online consultation hour).
- As soon as you and the chairperson agree about the recognition, the chairperson sends an email to the student secretariate with the apropriately adjusted form...

| ••• ٩           | / <u> </u>         |                   |           | $\langle \gamma \rangle$ | Ø          | Ľ           | Aa  | <b>E</b> ~ |
|-----------------|--------------------|-------------------|-----------|--------------------------|------------|-------------|-----|------------|
|                 | Helvetica          | ≎ 14 ≎            | a B       | IUS                      | 문 문 문      | i≣ <b>•</b> | ⇒ ~ |            |
| Tc Susanne      | Schmidt - susanr   | ne.schmidt@stud.  | uni-heide | elberg.de                |            |             |     |            |
| Cc: Studenter   | sekretariat Physik | ×                 |           |                          |            |             |     |            |
| Bcc:            |                    |                   |           |                          |            |             |     |            |
| Reply To:       |                    |                   |           |                          |            |             |     |            |
| Subject: Re: Ar | erkennung Code E   | OQVDMIS           |           |                          |            |             |     | •          |
| From: Cornelis  | Dullemond – dulle  | emond@uni-heidelb | erg.de    |                          | Signature: | None        | 9   | ٢          |

#### Sehr geehrte Frau Schmidt,

anbei die Anrechnung. Siehe meine Kommentare unten (siehe '-->'). Sie können diese nun in heiCO eintragen. Bitte achten Sie dabei au∦ unseren Hinweisen in dem <u>Anerkennungstutorial</u>.

#### Mit freundlichen Grüßen Cornelis Dullemond

| Time         | <pre>= Wed, 07 Aug 24 07:49:41 +0000</pre>                     |
|--------------|----------------------------------------------------------------|
| Code         | = DOQVDMIS                                                     |
| Semester     | = 2                                                            |
| Land         | = Frankreich                                                   |
| University   | = Université de Nice                                           |
| Programm     | = Bachelor                                                     |
| Richtung     | = zurueck                                                      |
| Titel_1      | <pre>Introduction to Statistical Physics</pre>                 |
| Code_1       | PHYS123                                                        |
| URL_1        | https://nice.fr/phys/physstat                                  |
| Anerk_als_1  | Mitnehmen in den Master: MKTP1 Theoretical Statistical Physics |
| Leistpkt_1   | 10                                                             |
| Note_1       | 19                                                             |
| Gradsys_1    | Frankreich (20-10)                                             |
| NoteUmrech_1 | 1,0                                                            |
| Titel_2      | <pre>= Condensed Matter Physics</pre>                          |
| Code_2       | = PHYs456                                                      |
| URL_2        | = https://nice.fr/phys/pmc                                     |
| Anerk_als_2  | = PEP5: ExpPhys 5 (Molekül- und Festkörperphysik)              |
| Leistpkt_2   | = 8                                                            |
| Note_2       | = 18                                                           |
| Gradsys_2    | = Frankreich (20-10)                                           |
| NoteUmrech_2 | = 1,0                                                          |

#### Guten Tag,

ich habe gerade unter dem Code DOQVDMIS meinen Anerkennungs-Antrag für meine Leistungen aus Nizza eingereicht. Anbei auch mein Transcript of Records. Das Original wird direkt von Nizza an Sie geschickt.

Mit freundlichen Grüßen Susanne Schmidt (4012345) You will receive the recognition email with the details on how the recognition is approved. A copy of this email goes to the student secretariate.

#### This concludes Step 1.

If you include in your email the ERASMUS-Form, then you will obtain a signed version of this back from the student secretariate, so that you can send this to the ERASMUS office of the university.

You *do not have to* immediately follow up with Step 2 from this point onward. For example, if you wish to wait for the results of some exams, you can wait with Step 2 until those are in.

# (A note on the ERASMUS-Form)

Of course only if your stay abroad was through the ERASMUS programme

| Erasmus+<br>Enriching lives, opening minds.                                                                                                    |                                                                                                    | UNIVERSITÄT<br>UNIVERSITÄT<br>UKUNFT<br>SEIT 1386                                                                                                    |
|----------------------------------------------------------------------------------------------------|----------------------------------------------------------------------------------------------------|----------------------------------------------------------------------------------------------------|
| Bestätigung über die Anei<br>(Diese Bestätigung ist <u>nach Abschluss des</u><br>mus-Studiums bis 31.03.) bzw. 31.02.02<br>erasmus@zuv.uni-heidelberg.de im Dezer<br>Anmerkungen zum Ausfüllen diese:<br>• Staatsexamensstudierende<br>• Unter Fachrichtung geben 3.<br>• Der oder die einzutragende<br>welchei/ den Austauschplat.<br>• Die Anerkennung und Unter<br>tung erbracht haben (Heidel<br>ches). | rkennung von Studien<br>Erasmus-Studiums, jedoch späletsler<br>6 (Ende des Erasmus-Studiums ab<br>at Internationale Beziehungen einzu<br>s Formulars:<br>müssen dieses Formular nicht<br>ie die Fachrichtung Ihres der<br>Heidelberger Fachkoordinator<br>z zur Verfügung gestell hat.<br>schrift erfolgen immer in dem<br>Iberger Fachkoordinator:in bzw                                                                                                    | leistungen 2024/25<br>s bis 31.5.2025 (Ende des Eras-<br>01.04) per E-Mail an <u>outgoing-</u><br>reichen.)<br>t einreichen.<br>eitigen Studiums an.<br>:in ist der- oder diejenige,<br>Fach, für das Sie die Leis-<br>v. Prüfungsamt Ihres Fa- |
| Name, Vorname:<br>Fachrichtung:<br>Heidelberger Fachkoordinator:in:<br>Gastuniversität:<br>Aufenthaltsdauer:<br>Von der Heidelberger Fachkoordina<br>erkennung erfolgt):<br>Es wurden ECTS-Punkte e<br>Es wurden ECTS-Punkte a<br>Bei Anerkennung von 0 ECTS-Punkte                                                                                                    | Wintersemester □ Wintersemester □ wintersemester □ wintersemester □ wintersemester □ wintersemester □ wintersemester □ wintersemestersemester | Sommersemester □                                                                                                    |
| Datum:<br>Unterschrift Fachkoordinator:in / Pr<br>Co-funded by<br>the European Unio                                                                                                    | üfungsamt:                                                                                                    |                                                                                                    |

https://www.uni-heidelberg.de/de/international/erasmus/outgoing/formulare-und-downloads

# (A note on the ERASMUS-Form)

Please fill out the form as far as you can before sending it! The student secretariate then checks its correctness, signs it, and sends it back to you by email.

| Name, Vorname:                   | Schmidt, Susanne Tabea | 3                |
|----------------------------------|------------------------|------------------|
| Fachrichtung:                    | Physik                 |                  |
| Heidelberger Fachkoordinator:in: | Prof. XYZ              |                  |
| Gastuniversität:                 | Université de Nice     |                  |
| Aufenthaltsdauer:                | Wintersemester 🛛       | Sommersemester 🛛 |

Von der Heidelberger Fachkoordination / Prüfungsamt auszufüllen (je nachdem, wo die Anerkennung erfolgt):

Es wurden <u>45</u> ECTS-Punkte erreicht.

Es wurden <u>34</u> ECTS-Punkte anerkannt.

https://www.uni-heidelberg.de/de/international/erasmus/outgoing/formulare-und-downloads

# Step 2

- Now you have to enter the recognition into heiCO yourself.
- Why? Several reasons:
  - With the new heiCO software, credit recognitions have become considerably more complex. To avoid overloading the personnel in the student secretariate, we are forced to offload this task to the students themselves.
  - By entering these data yourself (=the student), you will understand better *how* the recognition is done,
  - $\odot$  and why it is important to carefully plan the recognition.

- Why then Step 1 in the first place? Because:
  - The online form of Step 1 is much simpler, and by returning plain text, it allows easier discussion via email with the chair of the examination board.
  - The online form of Step 1 is specially designed for the requirements of the physics curriculum, it automatically converts grades, automatically gives tips and advice, and is much simpler and easier than the heiCO form (as you will see soon...).
  - With Step 1 you already have a recognition, even if you would like to carry out the more complex Step 2 at a later point (or in two substeps).

- Am I allowed to start straight with Step 2, without first doing Step 1?
  - In principle yes, but then you should enter the data into heiCO flawlessly from the get-go. If not, your recognition request will be rejected without comment.

#### So let's dive into it!

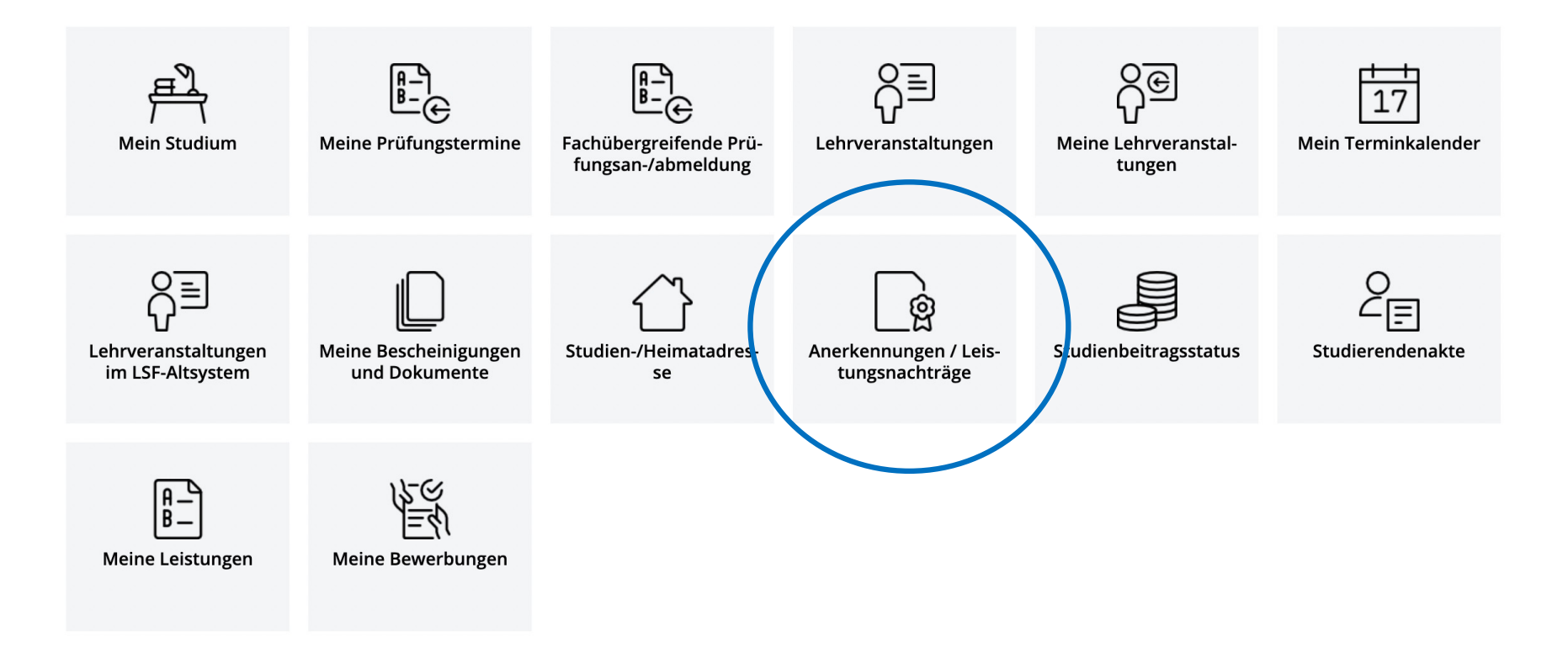

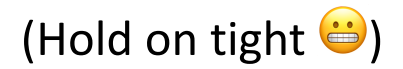

| Susanne Tabea Schmidt - DE E |                                        |                                     |            |                                    | E EN            |                       |                        |           |          |
|------------------------------|----------------------------------------|-------------------------------------|------------|------------------------------------|-----------------|-----------------------|------------------------|-----------|----------|
| 🔺 Anerkennungen / Lei        | i <b>stungsnachträge</b> / Schmidt, Su | usanne Tabea                        |            |                                    |                 |                       |                        |           | 0        |
| Schmidt, Susanne Tabea       | (4012345)                              |                                     |            |                                    |                 |                       |                        |           | ~        |
| Aktionen 🔻                   |                                        |                                     |            |                                    |                 |                       |                        |           | ţ        |
| Anerkennungen                |                                        |                                     |            |                                    |                 |                       |                        |           |          |
| Anerkennungstyp              | Geschäftszahl                          | Dekanatszahl                        | Datum      | Positionen<br>Alle/OK Stud./OK UHD |                 | Bildungseinrichtung   |                        | Anmerkung |          |
| Physik (LHG)                 |                                        |                                     |            |                                    |                 |                       |                        |           |          |
| Allgemeine Anerkennung       |                                        |                                     | 05.08.2024 | 2/2/                               | /2              | University of Toronto |                        |           |          |
| Finzelleistung (mit Nachwe   | is)                                    |                                     |            |                                    |                 |                       |                        |           |          |
| Titel                        | Typ / Stunden                          | Nummer / Semester                   |            | UHD<br>Beurteilung                 | ECTS<br>Credits | Datum                 | Bestätigung<br>OK Stud | OK UHD    |          |
| Physik (LHG)                 |                                        |                                     |            |                                    |                 |                       |                        |           |          |
| Anerkennung                  | FA 0                                   | A00009293<br>Sommersemester 2024    |            | bestanden                          | 8               | 03.05.2024            | ~                      | •         | ~        |
| Projektpraktikum             | FA 0                                   | A00007130<br>Wintersemester 2023/24 |            | bestanden                          | 8               | 04.08.2024            | ~                      |           | <b>~</b> |
|                              |                                        |                                     |            |                                    |                 |                       |                        |           |          |

Here you can see that Ms. Schmidt already has credits from Toronto recognized, and that an additional 2 lectures have been entered manually.

| HEIDELBER<br>Duriversität<br>Suit 1286 |                        |                                     |            |                                    |         | Susa                  | nne Tabea Schm | idt 🔻    | DE | EN |
|----------------------------------------|------------------------|-------------------------------------|------------|------------------------------------|---------|-----------------------|----------------|----------|----|----|
| Anerkennungen / Leistungs              | nachträge / Schmidt, S | usanne Tabea                        |            |                                    |         |                       |                |          |    | 0  |
| Schmidt, Susanne Tabea (401234         | 45)                    |                                     |            |                                    |         |                       |                |          |    | 4  |
| Aktionen 🔺                             |                        |                                     |            |                                    |         |                       |                |          |    | ţ  |
| Neue Anerkennung                       |                        |                                     |            |                                    |         |                       |                |          |    |    |
| Neue Leistung                          | Geschäftszahl          | Dekanatszahl                        | Datum      | Positionen<br>Alle/OK Stud./OK UHD |         | Bildungseinrichtung   |                | Anmerkur | ng |    |
| Neue Einzelleistung (mit Nachweis      | ;)                     |                                     | 05.08.2024 | 2/2/                               | 2       | University of Toronto |                |          |    |    |
| Einzelleistung (mit Nachweis)          |                        |                                     |            |                                    |         |                       |                |          |    |    |
| Titel                                  | Tvp / Stunden          | Nummer / Semester                   |            | UHD                                | ECTS    | Datum                 | Bestätigung    |          |    |    |
|                                        |                        |                                     |            | Beurteilung                        | Credits |                       | OK Stud        | OK U     | HD |    |
| Physik (LHG)                           |                        |                                     |            |                                    |         |                       |                |          |    |    |
| Anerkennung                            | FA 0                   | A00009293<br>Sommersemester 2024    |            | bestanden                          | 8       | 03.05.2024            | ~              |          | ~  |    |
| Projektpraktikum                       | FA 0                   | A00007130<br>Wintersemester 2023/24 |            | bestanden                          | 8       | 04.08.2024            | ~              |          | ~  |    |
|                                        |                        |                                     |            |                                    |         |                       |                |          |    |    |

But now we would like to enter a new recognition.

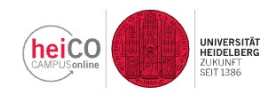

Anerkennungsparameter erfassen / Schmidt, Susanne Tabea

Auswahl ( Parameter ) 🔻

Abbrechen/Schließen

| Allgemein           |                                  |
|---------------------|----------------------------------|
| Studiengang         | 1250 82 128 20192 Physik (LHG) ~ |
| Anerkennungstyp     | Allgemeine Anerkennung ~         |
| Geschäftszahl       |                                  |
| Dekanatszahl        |                                  |
| Anmerkung           |                                  |
| Bildungseinrichtung | Bitte wählen                     |
|                     |                                  |
| Datum               |                                  |
| Anerkennungsdatum   | Format: TT.MM.JJJJ               |
|                     | Speichern Abbrechen/Schließer    |
|                     |                                  |

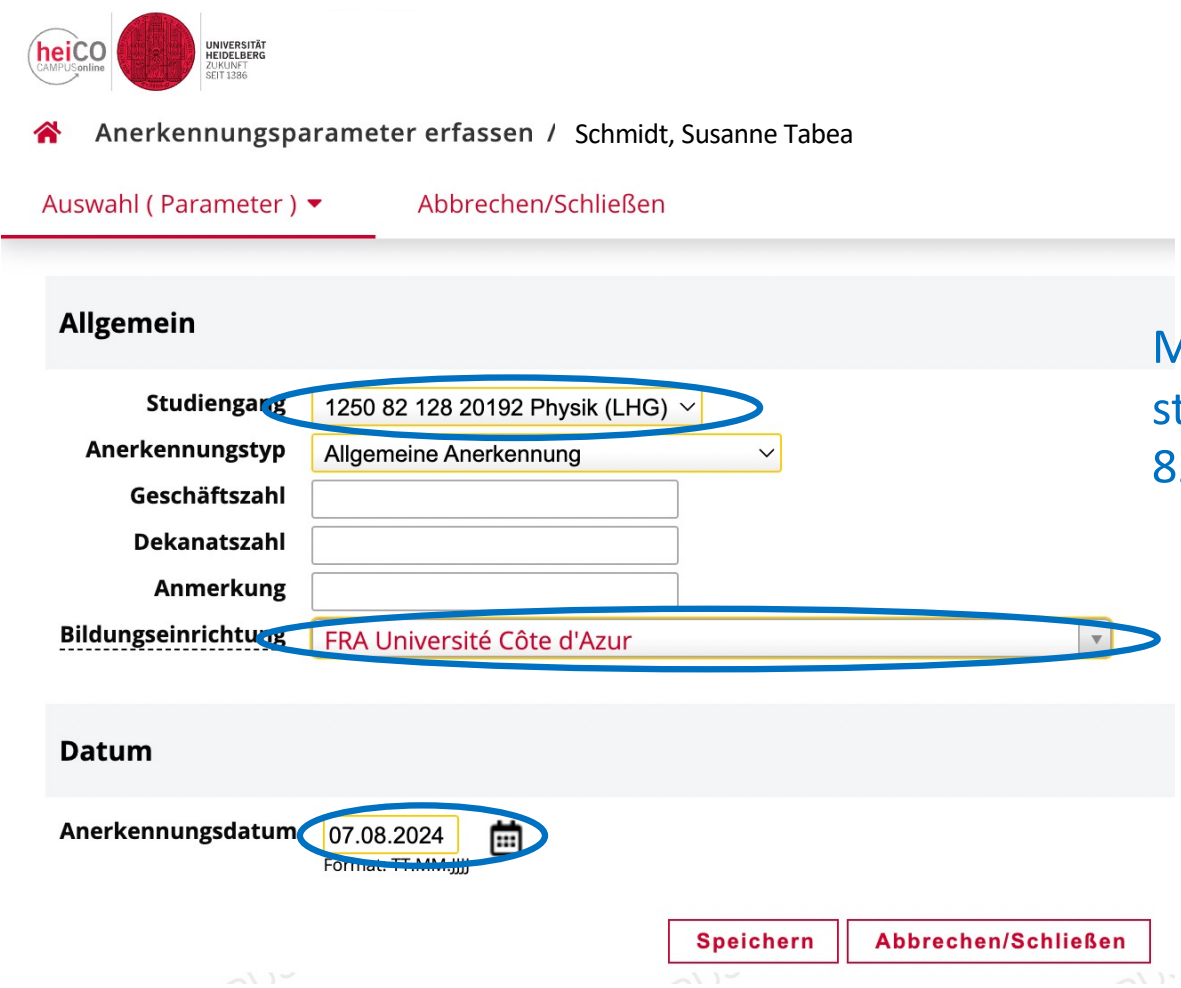

Make sure that here the correct study programme is selected: 82=Ba, 88=Ma, 128=Physics.

> Select the external university. If not available: Choose YY.

Today's date

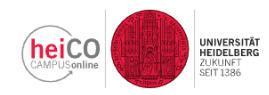

Anerkennungsparameter erfassen / Schmidt, Susanne Tabea 

Auswahl (Parameter) -

Abbrechen/Schließen

|        |      | •   |
|--------|------|-----|
| ~ ~ 11 | aom  | ain |
| ~      | 2011 | em  |
|        | a    |     |

| Studiengang         | 1250 82 128 20192 Physik (LHG) ~            |                           |
|---------------------|---------------------------------------------|---------------------------|
| Anerkennungstyp     | Allgemeine Anerkennung                      | Enter the code from Step  |
| Geschäftszihl       | DOQVDMIS                                    | so that that form can be  |
| Dekanatszahl        |                                             | found quickly             |
| Anmerkung           |                                             | Touria quickry.           |
| Bildungseinrichtung | FRA Université Côte d'Azur                  |                           |
|                     |                                             |                           |
| Datum               |                                             |                           |
| Anerkennungsdatum   | 07.08.2024 <b>(1)</b><br>Format: TT.MM.JJJJ |                           |
|                     | Speichern Abbrechen/Schließen               | And don't forget to save. |

the code from Step 1, it that form can be quickly.

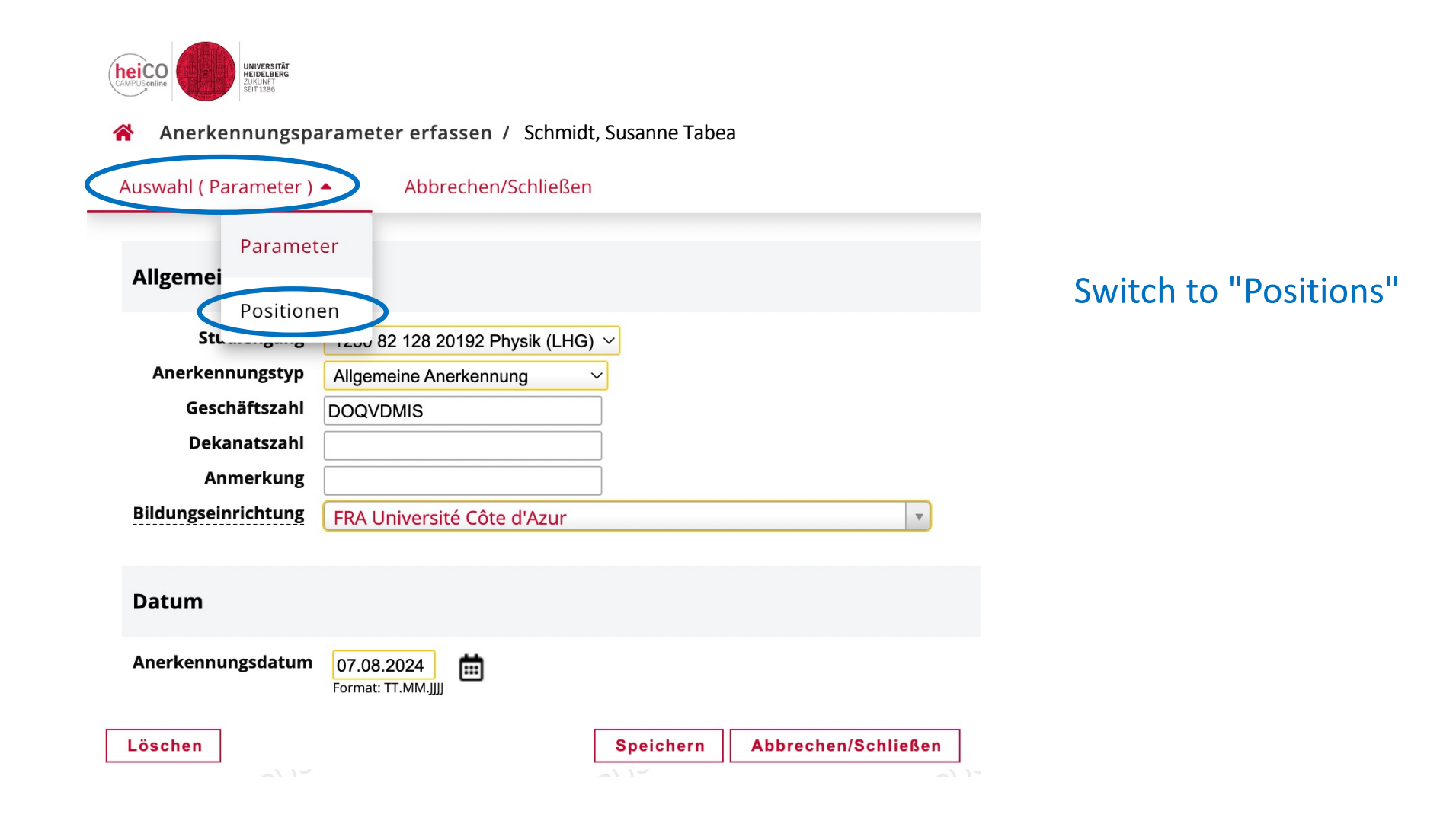

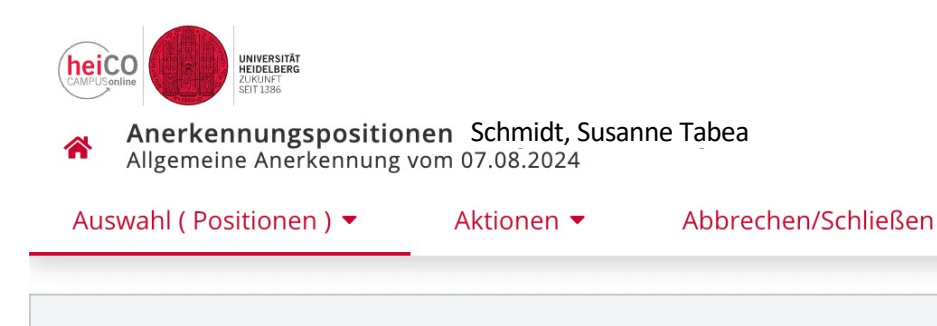

Zum gewählten Bescheid liegen derzeit keine Positionen vor!

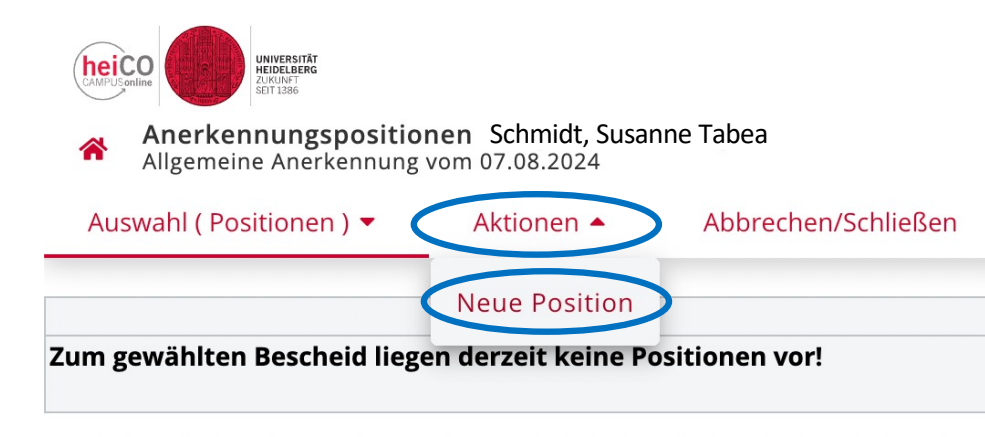

Create a new position

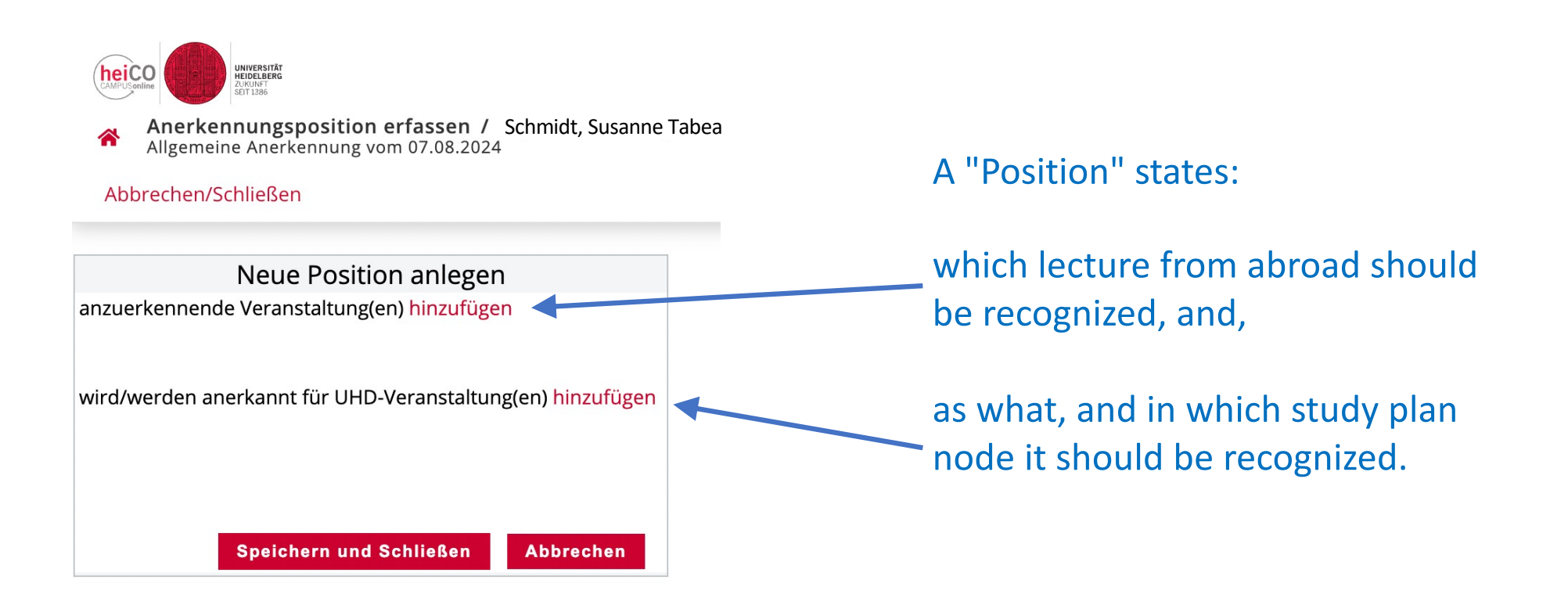

You can, if necessary, have e.g. 2 lectures being recognized for 1, or 1 for 2. This can be useful if credit points have to be "borrowed" from other lectures to match the requested number of credits of the Heidelberg lecture.

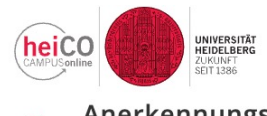

Anerkennungsposition erfassen / Schmidt, Susanne Tabea Allgemeine Anerkennung vom 07.08.2024

Abbrechen/Schließen

Neue Position anlegen anzuerkennende Veranstaltung(en) hinzufügen

wird/werden anerkannt für UHD-Veranstaltung(en) hinzufügen

Speichern und Schließen

Abbrechen

Now first "Course(s) to be recognised: add"

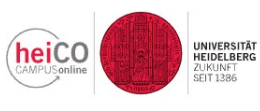

Erbrachte externe Leistung erfassen / Schmidt, Susanne Tabea Allgemeine Anerkennung vom 07.08.2024

#### Abbrechen/Schließen

| Kurs-Nummer           |                                                       |
|-----------------------|-------------------------------------------------------|
| Bezeichnung           |                                                       |
| Bezeichnung (English) |                                                       |
| Thema                 |                                                       |
| Thema (Englisch)      | max. 2000 Zeichen max. 2000 Zeichen                   |
| Wochenstunden         |                                                       |
| ECTS-Credits          |                                                       |
| Prüfungsdatum         | Format: TT.MM.JJJJ                                    |
| Originalnote          |                                                       |
| Lehrveranstaltungsart | $\sim$                                                |
| Studienjahr           | 2023/24 ~                                             |
| Kursdauer             | ~                                                     |
|                       | Speichern Speichern und Schließen Abbrechen/Schließen |

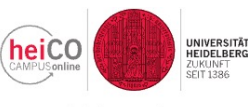

Abbrechen/Schließen

Erbrachte externe Leistung erfassen / Schmidt, Susanne Tabea Allgemeine Anerkennung vom 07.08.2024

Please enter the same lecture IDs as in Step 1. These are the lecture IDs at the other university

Exam date is the date the written or oral exam took place. Is not too important.

#### Kurs-Nummer PHYS123 Bezeichnung Introduction to Statistical Physics Bezeichnung (Eng....., Thema max, 2000 Zeichen Thema (Englisch) max, 2000 Zeichen Wochenstunden are irrelevant Wochenstunden 10 ECTS-Credits 10 (take it =ECTS credits). 茴 Prüfungsdatum 07.05.2024 Format: TT.MM.JJJJ Nr of credits at the other 19 Originalnote university, as appropriately $\sim$ Lehrveranstaltungsart Vorlesung converted into ECTS credits. 2023/24 ~ Studienjahr Kursdauer Sommersemester ~ Speichern Speichern und Schließen | >bbrechen/Schließen

And don't forget to save and close.

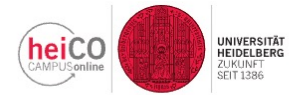

Anerkennungsposition erfassen / Schmidt, Susanne Tabea Allgemeine Anerkennung vom 07.08.2024

#### Abbrechen/Schließen

| Position 1 bea                                                                                          | arbeiten                |                       |              |         |
|----------------------------------------------------------------------------------------------------|-------------------------|-----------------------|--------------|---------|
| anzuerkennende Veranstaltung(en) hinzufügen                                                             |                         |                       |              |         |
| Kurs der fremden Bildungseinrichtung                                                                    | Kursdauer               | Fremd-<br>Beurteilung | ECTS-Credits | Löschen |
| PHYS123 Introduction to Statistical Physics; VO 10 Wochenstunden<br>(Kursdauer: Sommersemester) 2023/24 | Sommersemester          | 19                    | 10           | Ŧ       |
| wird/werden anerkannt für UHD-Veranstaltung() hinzufügen                                                | Next deterr<br>it/them. | nine how              | to recogr    | nize    |
| Speichern u                                                                                             | nd Schließen            | Abbrechen             |              |         |

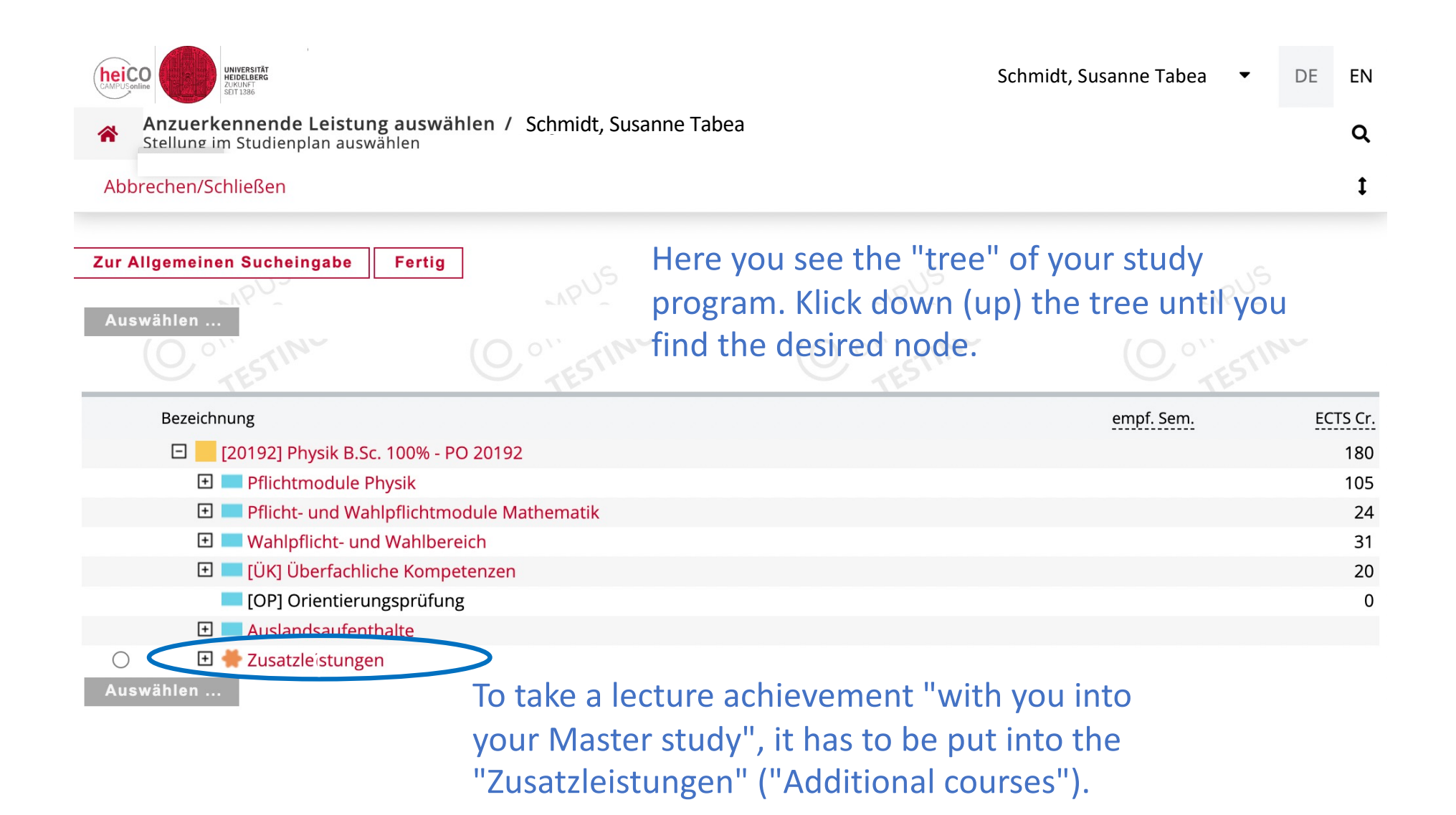

| heiCO     | UNIVERSITÄT<br>HEIDELBERG<br>ZUMUNT<br>SET 1386            |                                 | Schmidt, | Susanne Tabea 🛛 🔻 | DE EN    |
|-----------|------------------------------------------------------------|---------------------------------|----------|-------------------|----------|
| Ar<br>Ste | nzuerkennende Leistung a<br>ellung im Studienplan auswähle | uswähler Schmidt, Susanne Tabea | а        |                   | Q        |
| Abbrec    | chen/Schließen                                             |                                 |          |                   | t        |
| Zur Alla  | emainen Sucheingshe                                        | ortig                           |          |                   |          |
| Zui Aiig  |                                                            | IRUS                            |          |                   |          |
| Auswä     | hlen                                                       |                                 |          |                   |          |
|           |                                                            |                                 |          |                   |          |
|           | Bezeichnung                                                |                                 |          | empf. Sem.        | ECTS Cr. |
|           | 🗆 📕 [20192] Physik B.Sc. 10                                | 0% - PO 20192                   |          |                   | 180      |
|           | 🛨 💻 Pflichtmodule Physi                                    | k                               |          |                   | 105      |
|           | 王 💻 Pflicht- und Wahlpfl                                   | ichtmodule Mathematik           |          |                   | 24       |
|           | 🕀 💻 Wahlpflicht- und Wa                                    | hlbereich                       |          |                   | 31       |
|           | 🕀 💻 [ÜK] Überfachliche ł                                   | Kompetenzen                     |          |                   | 20       |
|           | 🔲 [OP] Orientierungsp                                      | rüfung                          |          |                   | 0        |
|           | 🕀 💻 Auslandsaufenthalte                                    | e                               |          |                   |          |
| 0         | 🖻 🌩 <u>Zusatzleistungen</u>                                |                                 |          |                   |          |
| 0         | Zusatzleistung                                             |                                 |          |                   |          |
| 0         | Zusatzleistung                                             |                                 |          |                   |          |
| 0         |                                                            |                                 |          |                   |          |
| 0         |                                                            |                                 |          |                   |          |
| 0         |                                                            |                                 |          |                   |          |
| 0         |                                                            |                                 |          |                   |          |
| 0         | Zusatzleistung                                             |                                 |          |                   |          |
| 0         |                                                            |                                 |          |                   |          |
| 0         |                                                            |                                 |          |                   |          |
| <b>A</b>  |                                                            |                                 |          |                   |          |
| Auswa     | nien                                                       |                                 |          |                   |          |

| Anzuer<br>Stellung | rkennende Leistung auswähler Schmidt,<br>im Studienplan auswählen | Susanne Tabea     |                     | Q<br>t   |
|--------------------|-------------------------------------------------------------------|-------------------|---------------------|----------|
| Abbreenen          | Schieben                                                          |                   |                     | •        |
| ur Allgemei        | nen Sucheingabe Fertig                                            |                   |                     |          |
| Auswanien          | TESTIN' Co'                                                       | IN C. O. TESTINT  | (O o' TESTIN        | r        |
| Bezeio             | hnung                                                             |                   | empf. Sem.          | ECTS C   |
|                    | [20192] Physik B.Sc. 100% - PO 20192                              |                   |                     | 18       |
|                    | Pflichtmodule Physik                                              |                   |                     | 10       |
|                    | Pflicht- und Wahlpflichtmodule Mathemati                          | Select the node.  | . Here: Each of the | 2        |
| 6                  | Wahlpflicht- und Wahlbereich                                      |                   |                     | 3        |
| Ŀ                  |                                                                   | "Zusatzleistung"  | ("Additional        | 2        |
| •                  | Auslandsaufenthalte                                               | course")-nodes    | is equivalent. Thes | ie i     |
| 0 E                | 🛛 🌩 Zusatzleistungen                                              |                   |                     |          |
| 0                  | Zusatzleistung                                                    | are 10 slots into | which you can pu    | t        |
| 0                  | Zusatzleistung                                                    | one lecture achi  | evement each lus    | st       |
| $\bigcirc$         | Zusatzleistung                                                    | one rectare dem   |                     |          |
| 0                  | Zusatzleistung                                                    | select any one. S | Sometimes some      |          |
| 0                  | Zusatzleistung<br>Zusatzleistung (Freies Wahlfac                  | are occupied an   | d can therefore no  | ht t     |
| 0                  | Zusatzleistur [Prüfungsknoten])                                   |                   |                     | <i>/</i> |
| 0                  |                                                                   | be selected (the  | y have no circle to | )        |
| 0                  |                                                                   | select)           |                     |          |
|                    |                                                                   | JUICUL.           |                     |          |

NY1'20

NM' C

NN'' C

|         | heiCO                                     | UNIVERSITÄT<br>HEIDELBERG<br>ZURUNT<br>SETI 136       |                                              | Schmidt, S                | Susanne Tabea 🛛 🔻 | DE EN           |
|---------|-------------------------------------------|-------------------------------------------------------|----------------------------------------------|---------------------------|-------------------|-----------------|
|         | An Ste                                    | zuerkennende Leistung<br>ellung im Studienplan auswäh | auswähler Schmidt, Susanı<br><sup>Ilen</sup> | ne Tabea                  |                   | ۹               |
|         | Abbrec                                    | hen/Schließen                                         |                                              |                           |                   | ţ               |
|         | Zur Allge                                 | emeinen Sucheingabe                                   | Fertig                                       |                           |                   |                 |
|         | Auswäl                                    |                                                       |                                              |                           |                   |                 |
|         | E                                         | Bezeichnung                                           | 00% - PO 20192                               |                           | empf. Sem.        | ECTS Cr.<br>180 |
|         | Pflichtmodule Physik                      |                                                       |                                              |                           |                   | 105             |
|         | Pflicht- und Wahlpflichtmodule Mathematik |                                                       |                                              |                           |                   | 24              |
|         |                                           | 🕀 💻 Wahlpflicht- und V                                | Vahlbereich                                  |                           |                   | 31              |
|         |                                           | 🗄 💻 [ÜK] Überfachlich                                 | e Kompetenzen                                |                           |                   | 20              |
|         |                                           | [OP] Orientierung                                     | sprüfung                                     |                           |                   | 0               |
|         |                                           | 🗄 💻 Auslandsaufentha                                  | lte                                          |                           |                   |                 |
| False   | X                                         | 🖸 ₩ <u>Zusatzleistungen</u>                           |                                              |                           | 1                 |                 |
|         | $\bigcirc$                                | 🔵 Zusatzleistung                                      |                                              | CAREFUL: Unly select r    | lodes with a      |                 |
|         | $\bigcirc$                                | 🔵 Zusatzleistung                                      |                                              | green hullet (=evam no    | des)I These a     | ro              |
|         | $\bigcirc$                                | 🔵 Zusatzleistung                                      |                                              | green builet (-examine    | incse a           | IC .            |
| Correct |                                           | 🔵 Zusatzleistung                                      |                                              | the leafs of the tree. Yo | ou are only       |                 |
|         | $\bigcirc$                                | Zusatzleistung                                        |                                              | allowed to coloct loove   |                   |                 |
|         | 0                                         | Zusatzleistung                                        |                                              | allowed to select leave   | 5.                |                 |
|         | $\bigcirc$                                | Zusatzleistung                                        |                                              |                           |                   |                 |
|         | 0                                         | Zusatzleistung                                        |                                              |                           |                   |                 |
|         | 0                                         | Zusatzleistung                                        |                                              |                           |                   |                 |
|         | 0                                         | Zusatzleistung                                        |                                              |                           |                   |                 |
|         | Auswäl                                    | hlen                                                  |                                              |                           |                   |                 |

|             | heiCO                   | UNIVERSITÄT<br>HEIDELBERG<br>CUMUNFT<br>EFTI 1286     |                      | Schmidt, S            | usanne Tabea 🛛 🔻 | DE E   | N               |
|-------------|-------------------------|-------------------------------------------------------|----------------------|-----------------------|------------------|--------|-----------------|
|             | Anzuerke<br>Stellung im | ennende Leistung auswähler<br>1 Studienplan auswählen | Schmidt, Susanne Tab | ea                    |                  | c      | z               |
|             | Abbrechen/Scl           | nließen                                               |                      |                       |                  | :      | 1               |
| C           | Zur Allgemeine          | n Sucheingabe Fertig                                  |                      |                       |                  |        |                 |
|             | Auswählen               | restinc (C                                            | O OTESTING           | O.º "TESTINC          | O ° TESTIN       | 1-     |                 |
|             | Bezeichn                | ung<br>20192] Physik B.Sc. 100% - PO 20               | 1192                 |                       | empf. Sem.       | ECTS C | <u>r.</u><br>30 |
|             | +                       | Pflichtmodule Physik                                  |                      |                       |                  | 10     | )5              |
|             | +                       | Pflicht- und Wahlpflichtmodule                        | e Mathematik         |                       |                  | 2      | 24              |
| If we used  | ±                       | Wahlpflicht- und Wahlbereich                          |                      |                       |                  | 3      | 31              |
|             | ±                       | [UK] Uberfachliche Kompetenz                          | zen                  |                       |                  | 2      | 20              |
| this one in | F                       | [OP] Orientierungsprufung                             |                      |                       | م ا منظار برم    |        | 0               |
| Position 1  |                         |                                                       | ANUTHERI             | DANGER: IT you have   | multiple         |        |                 |
|             | • 0                     | Zusatzleistung                                        | Positions ir         | the same Anerkenr     | nung.            |        |                 |
|             |                         | Zusatzleistung                                        | romombor             | which podes you al    | and wursed in    |        |                 |
| Then use    | $\bigcirc$              | Zusatzleistung                                        | remember             | which houes you all   | eauy useu m      |        |                 |
| this and in | 0                       | Zusatzleistung                                        | the previou          | is positions, and DO  | N'T USE THE      |        |                 |
| this one in | 0                       | Zusatzleistung                                        |                      | ill brook the Aperkey |                  |        |                 |
| Position 2  | 0                       |                                                       | SAIVIE! IL W         | in break the Anerkei  | inung. Heico     |        |                 |
|             | 0                       |                                                       | won't remo           | ove the node you alr  | eady used.       |        |                 |
|             | 0                       |                                                       | hoosusa it           | icp't confirmed ust   |                  |        |                 |
|             | 0                       | Zusatzleistung                                        | because It           | ish i commed yet      | •                |        |                 |
|             | Auswählen               |                                                       |                      |                       |                  |        |                 |

| CAMPUScrille                                                                                         | Schmidt, Susanne Tabea DE | EN  |
|----------------------------------------------------------------------------------------------------|---------------------------|-----|
| Anzuerkennende Leistung hinzufügen / Schmidt, Susanne Tabea<br>Allgemeine Anerkennung vom 07.08.2024 |                           | Q   |
| Abbrechen/Schließen                                                                                  |                           | 1   |
| Wählen Sie aus dem Dropdown-Menü die <b>konkrete Lehrveranstaltung</b> aus. <b>+Neues Anerken</b>    | nungsobjekt hinzufügen    |     |
| Semester 2023/24 S                                                                                   |                           |     |
| Beurteilung                                                                                          | ~                         |     |
| Weitere auswählen                                                                                    | Hinzufügen Schlie         | ßen |

First: select the Semester in which the lecture took place.

| CAMPUSonline UNIVERSITÄT<br>EXMPUSonline UNIVERSITÄT<br>SITI 1386                                                                                                    | Schmidt, Susanne Tabea                                                                                                    | DE      | EN |
|----------------------------------------------------------------------------------------------------|----------------------------------------------------------------------------------------------------|---------|----|
| Anzuerkennende Leistung hinzufügen / Schmidt, Susan Allgemeine Anerkennung vom 07.08.2024                                                                                              | ne Tabea                                                                                                    |         | Q  |
| Abbrechen/Schließen                                                                                                    |                                                                                                    |         | ţ  |
| Wählen Sie aus dem Dropdown-Menü die konkrete Lehrveranstaltung aus.<br>Alternativ können Sie ein neues Anerkennungsobjekt hinzufügen.<br>Semester<br>Beurteilung<br>Weitere auswählen | Neues Anerkennungsobjekt hinzufügen         Bitte wählen         Image: Image: Image | Schließ | en |

Then select "Anerkennugsobjekt" ("Recognition object"). Often it is already listed as one of the AXXXXX Options (you may need to scroll down!).

However, in this particular case it is not what we want: We want it to become the core lecture "Theoretical Statistical Physics (MKTP1)"!

| CAMPUScaline UNIVERSITÀR<br>ZUKUNET<br>SETI 1386                                                          | Schmidt, Susanne Tabea | DE      | EN |  |  |
|----------------------------------------------------------------------------------------------------|------------------------|---------|----|--|--|
| Anzuerkennende Leistung hinzufügen / Schmidt, Susan Allgemeine Anerkennung vom 07.08.2024                 | ne Tabea               |         | ۹  |  |  |
| Abbrechen/Schließen                                                                                       |                        |         | 1  |  |  |
| Wählen Sie aus dem Dropdown-Menü die konkrete Lehrveranstaltung auser Neues Anerkennungsobjekt hinzufügen |                        |         |    |  |  |
| Alternativ können Sie ein neues Anerkennungsobjekt hinzufügen.                                            | Bitte wählen           | •       |    |  |  |
| Semester                                                                                                  | 2023/24 S 🗸            |         |    |  |  |
| Beurteilung                                                                                               | ~ ~                    |         |    |  |  |
| Weitere auswählen                                                                                         | Hinzufügen             | Schließ | en |  |  |

#### So we have to create a new recognition object.

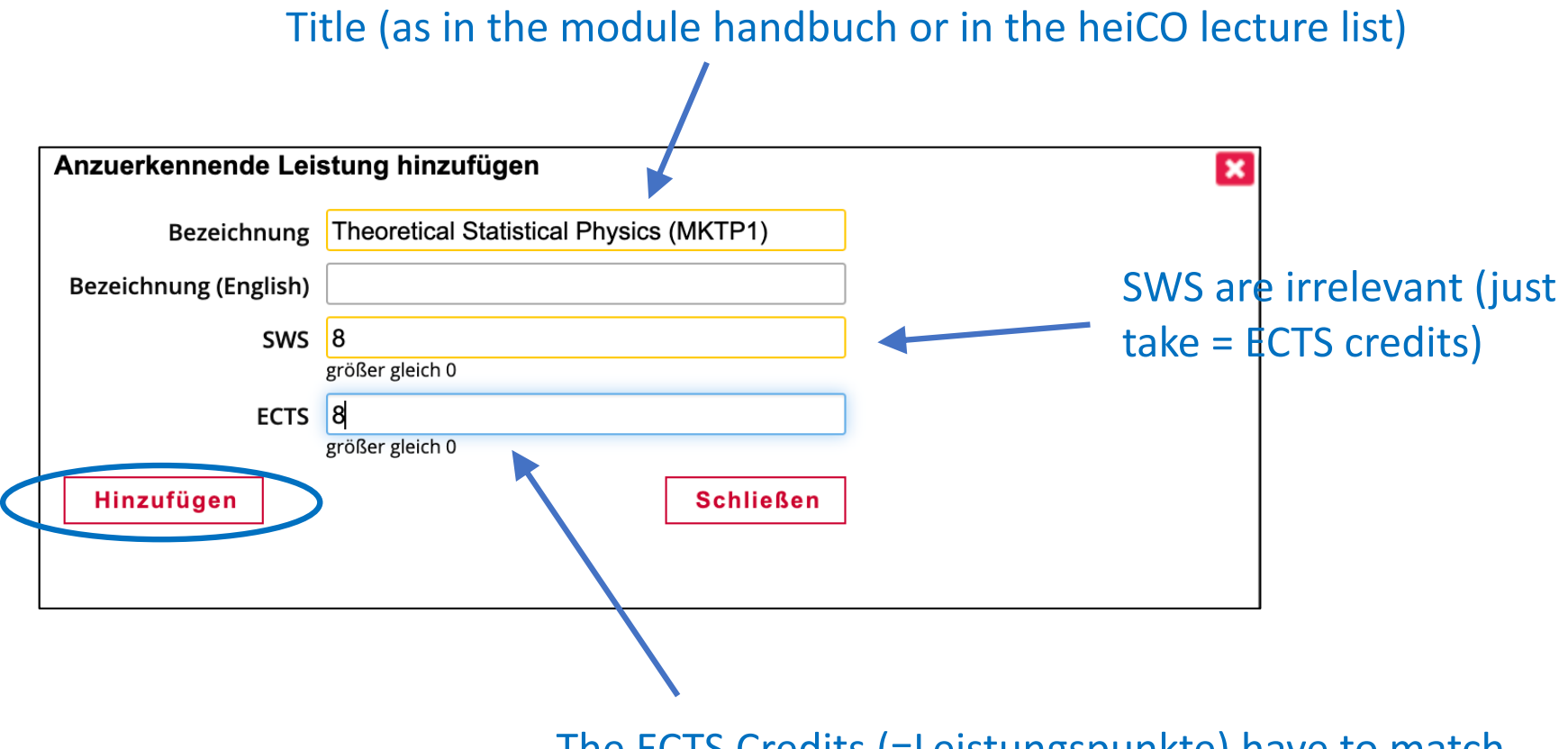

The ECTS Credits (=Leistungspunkte) have to match those of the core course MKTP1. We'll lose 2 credits, but alas.

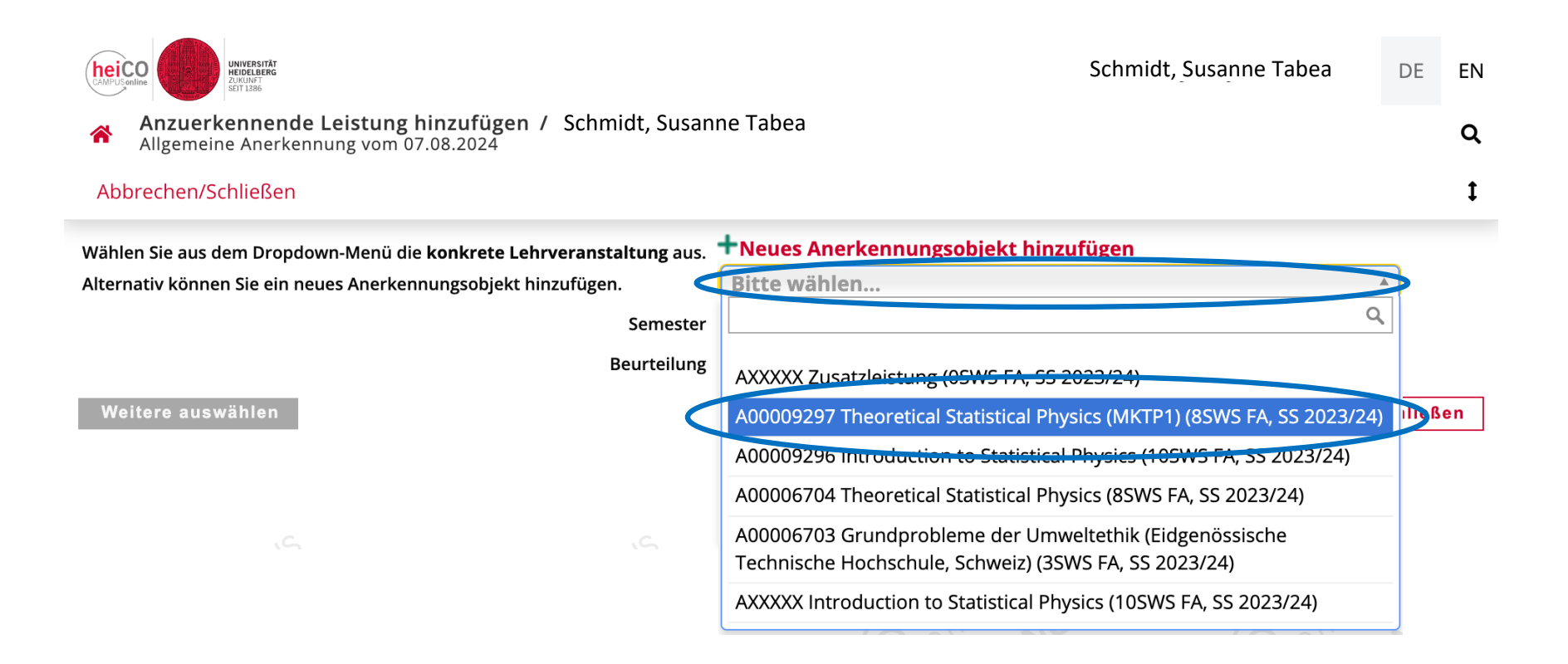

#### Now select the recognition object: This time the newly created one.

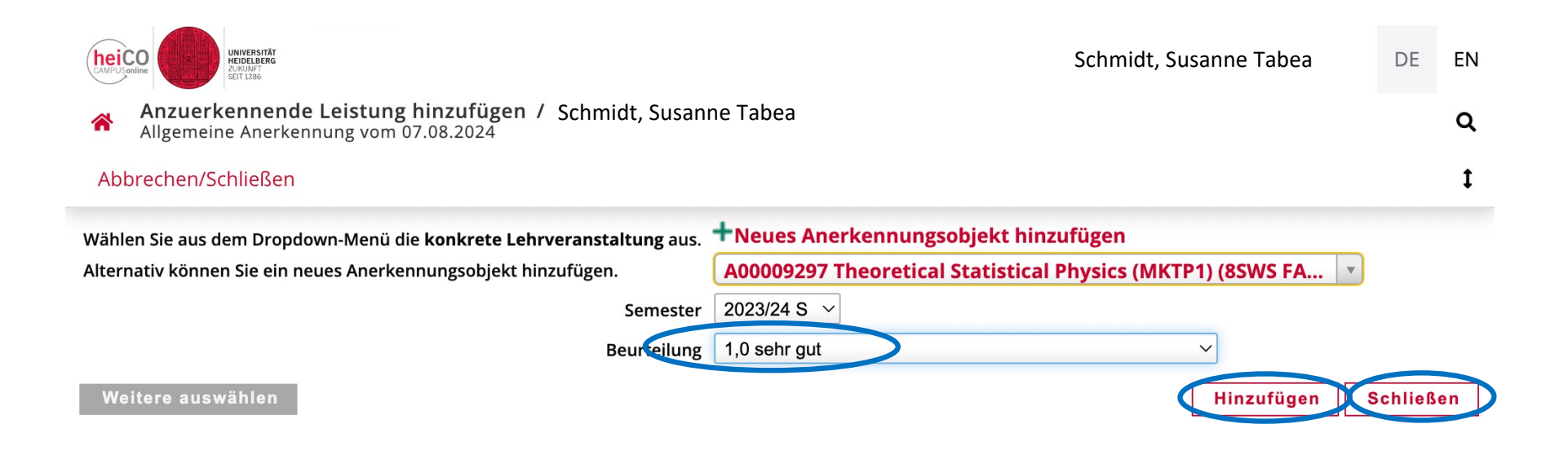

Next enter the grade, and then klick 1x (!) on "Hinzufügen" ("Add"), and then close.

| CAMPUSchile                                                                                             | Schmidt                 | , Susanne Tabea       | iBA 🔻            | DE     | EN |
|----------------------------------------------------------------------------------------------------|-------------------------|-----------------------|------------------|--------|----|
| Anerkennungsposition erfassen / Schmidt, Susanne Tabea Allgemeine Anerkennung vom 07.08.2024            |                         |                       |                  |        | Q  |
| Abbrechen/Schließen                                                                                     |                         |                       |                  |        | t  |
| Position 1 be                                                                                           | earbeiten               |                       |                  |        |    |
| anzuerkennende Veranstaltung(en) hinzufügen                                                             |                         |                       |                  |        |    |
| Kurs der fremden Bildungseinrichtung                                                                    | Kursdauer               | Fremd-<br>Beurteilung | ECTS-<br>Credits | Lösche | en |
| PHYS123 Introduction to Statistical Physics; VO 10 Wochenstunden<br>(Kursdauer: Sommersemester) 2023/24 | Sommersemester          | 19                    | 10               | 8      |    |
| wird/werden anerkannt für UHD-Veranstaltung(en) hinzufügen                                              |                         |                       |                  |        |    |
| Lehrveranstaltung/Fach                                                                                  | UHD<br>Beurteilung      | Löschen               |                  |        |    |
| A00009297 Theoretical Statistical Physics (MKTP1); FA 8SWS S 2023/24<br>Fach-/Modulprüfung              | 1,0 sehr gut            |                       |                  |        |    |
|                                                                                                    |                         |                       |                  |        |    |
|                                                                                                    |                         |                       |                  |        |    |
|                                                                                                    | Speichern und Schließen | Abbrechen             |                  |        |    |

| UNIVERSITÄT<br>HEIDELBERG<br>ZURUNFT<br>Schline                                                         | Schmid                  | t, Susanne Tabea      | a iBA 🔻          | DE     | EN |
|----------------------------------------------------------------------------------------------------|-------------------------|-----------------------|------------------|--------|----|
| Anerkennungsposition erfassen / Schmidt, Susanne Tabea<br>Allgemeine Anerkennung vom 07.08.2024         |                         |                       |                  |        | Q  |
| Abbrechen/Schließen                                                                                     |                         |                       |                  |        | ţ  |
| Position 1 l                                                                                            | pearbeiten              |                       |                  |        |    |
| anzuerkennende Veranstaltung(en) hinzufügen                                                             |                         |                       |                  |        |    |
| Kurs der fremden Bildungseinrichtung                                                                    | Kursdauer               | Fremd-<br>Beurteilung | ECTS-<br>Credits | Lösche | en |
| PHYS123 Introduction to Statistical Physics; VO 10 Wochenstunden<br>(Kursdauer: Sommersemester) 2023/24 | Sommersemester          | 19                    | 10               | Û      |    |
| wird/werden anerkannt für UHD-Veranstaltung(en) hinzufügen                                              |                         |                       |                  |        |    |
| Lehrveranstaltung/Fach                                                                                  | UHD<br>Beurteilung      | Löschen               |                  |        |    |
| A00009297 Theoretical Statistical Physics (MKTP1); FA 8SWS S 2023/24<br>Fach-/Modulprüfting             | 1,0 sehr gut            | <ul> <li>✓</li> </ul> |                  |        |    |
| [20192] Physik B.Sc. 100% - PO 20192 ><br>Zusatzleistungen > Zusatzleistung                             |                         |                       |                  |        |    |
| ou hover with the mouse over this "i" (do                                                               |                         |                       |                  |        |    |
| klick on it), then the study context (the                                                               | Speichern und Schließen | Abbrechen             |                  |        |    |
| le) is shown to which it is attached                                                                    |                         |                       |                  |        |    |

| CAMPUSchine UNIVERSITÄT<br>UNIVERSITÄT<br>UNIVERSITÄT<br>UNIVERSITÄT<br>UNIVERSITÄT                     | Schmidt, Susanne Tabea 🛛 iBA 🔻 |                       |                  | DE    | EN |
|----------------------------------------------------------------------------------------------------|--------------------------------|-----------------------|------------------|-------|----|
| Anerkennungsposition erfassen / Schmidt, Susanne Tabea Allgemeine Anerkennung vom 07.08.2024            |                                |                       |                  |       | Q  |
| Abbrechen/Schließen                                                                                     |                                |                       |                  |       | t  |
| Position 1 b                                                                                            | earbeiten                      |                       |                  |       |    |
| anzuerkennende Veranstaltung(en) hinzufügen                                                             |                                |                       |                  |       |    |
| Kurs der fremden Bildungseinrichtung                                                                    | Kursdauer                      | Fremd-<br>Beurteilung | ECTS-<br>Credits | Lösch | en |
| PHYS123 Introduction to Statistical Physics; VO 10 Wochenstunden<br>(Kursdauer: Sommersemester) 2023/24 | Sommersemester                 | 19                    | 10               | 8     |    |
| wird/werden anerkannt für UHD-Veranstaltung(en) hinzufügen                                              | UHD                            | Löschen               |                  |       |    |
|                                                                                                    | Beurteilung                    |                       |                  |       |    |
| A00009297 Theoretical Statistical Physics (MKTP1); FA 8SWS S 2023/24<br>Fach-/Modulprüfung              | 1,0 sehr gut                   |                       |                  |       |    |
|                                                                                                    |                                |                       |                  |       |    |
| Now save and close                                                                                      | Speichern und Schließen        | bbrechen              |                  |       |    |
|                                                                                                    |                                |                       |                  |       |    |

| CAMPUSonine UNIVERSITÄT<br>ELIMPUSonine UNIVERSITÄT<br>ELIMPUSONINE                                      | Schmidt,    | Susanne Tab    | ea 🔻        | DE     | EN    |
|----------------------------------------------------------------------------------------------------|-------------|----------------|-------------|--------|-------|
| Anerkennungspositionen / Schmidt, Susanne Tabea<br>Allgemeine Anerkennung vom 07.08.2024                 |             |                |             |        | Q     |
| Auswahl ( Positionen )  Aktionen  Aktionen  Abbrechen/Schließen                                          |             |                |             |        | 1     |
|                                                                                                    |             |                |             |        |       |
| Reihenfolge                                                                                              |             | ECTS           | Fremd-      | Bestät | igung |
|                                                                                                    | Beurteilung | Credits        | Beurteilung | Stud.  | UHD   |
| Position 1                                                                                               |             | •              |             | ×      | ×     |
| PHYS123 Introduction to Statistical Physics; VO 10 Wochenstunden<br>(Kursdauer: Sommersemester) 2023/24; | k.A.        | 10             | 19          |        |       |
|                                                                                                    |             | Gesamt: 10     | )           |        |       |
| wird nicht anerkannt für                                                                                 |             |                |             |        |       |
| A00009297 Theoretical Statistical Physics (MKTP1); FA 8SWS S 2023/24 Fach-/Modulprüfung; 🕦               | 1,0         | 8<br>Gesamt: 8 |             |        |       |

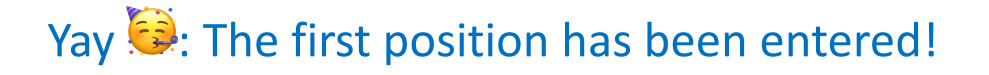

Next the <u>second</u> <u>position</u>, namely "Condensed Matter Physics" which we would like to recognize as PEP5. We will skip here many of the steps, and start at the selection of the node...

| heiCO<br>CAMPUSonline | UNIVERSITÄT<br>HEIDELERG<br>A.RUNAT<br>STI Lado           | Schmidt, Susanne Tabea 🛛 👻 | DE EN    |
|-----------------------|-----------------------------------------------------------|----------------------------|----------|
| Ar                    | nzuerkennende Leistung auswählen / Schmidt, Susanne Tabea |                            | ۹        |
| Abbrec                | chen/Schließen                                            |                            | t        |
| Zur Alla              | remeinen Sucheingsbe                                      |                            |          |
| Lairing               |                                                           |                            |          |
| Auswä                 | ihlen                                                     |                            |          |
|                       |                                                           |                            |          |
| В                     | Bezeichnung                                               | empf. Sem.                 | ECTS Cr. |
|                       | □ [20192] Physik B.Sc. 100% - PO 20192                    |                            | 180      |
|                       | Pflichtmodule Physik                                      |                            | 105      |
| $\bigcirc$            | 🖽 🌞 [VK] [PEP1] Experimentalphysik l                      |                            | 7        |
| $\bigcirc$            | 🖽 🜞 [VK] [PTP1] Theoretische Physik I                     |                            | 8        |
| $\bigcirc$            | 🗉 🜞 [VK] [PEP2] Experimentalphysik ll                     |                            | 7        |
| $\bigcirc$            | 🗉 🜞 [VK] [PTP2] Theoretische Physik II                    |                            | 8        |
| $\bigcirc$            | 🖽 🜞 [VK] [PEP3] Experimentalphysik III                    |                            | 7        |
| 0                     | 🗉 🚔 [VK] [PTP3] Theoretische Physik III                   |                            | 8        |
| 0                     | 🖸 🌪 [VK] [PEP4] Experimentalphysik IV                     |                            | 7        |
| 0                     | 🗉 🌪 [VK] [PTP4] Theoretische Physik IV                    | Also here: Be careful to   | 8        |
| 0                     | E 🌪 [VK] [PEP5] Experimentalphysik V                      |                            | 7        |
|                       | Vorlesung Experimentalphysik V                            | only select the green      | /        |
|                       |                                                           | hullots                    | 7        |
| 0                     |                                                           | Duilets.                   | 0        |
| 0                     |                                                           |                            | 7        |
| 0                     |                                                           |                            | 2        |
| 0                     | 🕑 🌞 [PBA] Bachelorarbeit                                  |                            | 12       |
| -                     | 🗉 💷 Pflicht- und Wahlpflichtmodule Mathematik             |                            | 24       |
|                       | 🛨 💻 Wahlpflicht- und Wahlbereich                          |                            | 31       |
|                       | 🗉 💻 [ÜK] Überfachliche Kompetenzen                        |                            | 20       |
|                       | [OP] Orientierungspr üfung                                |                            | 0        |
|                       | 🛨 🔜 Auslandsaufenthalte                                   |                            |          |
| 0                     | Zusatzleistungen                                          |                            |          |
| Auswä                 | ihlen                                                     |                            |          |

| UNIVERSITÄT<br>CAMPUSanine UNIVERSITÄT<br>SET 1386                                        | Schmidt, Susanne Tabea                                         | DE      | EN  |
|-------------------------------------------------------------------------------------------|----------------------------------------------------------------|---------|-----|
| Anzuerkennende Leistung hinzufügen / Schmidt, Susan Allgemeine Anerkennung vom 07.08.2024 | ne Tabea                                                       |         | Q   |
| Abbrechen/Schließen                                                                       |                                                                |         | ţ   |
| Wählen Sie aus dem Dropdown-Menü die <b>konkrete Lehrveranstaltung</b> aus.               | +Neues Anerkennungsobjekt hinzufügen                           |         |     |
| Alternativ können Sie ein neues Anerkennungsobjekt hinzufügen.                            | Bitte wählen                                                   |         |     |
| Semester                                                                                  | ٩                                                              |         |     |
| Beurteilung                                                                               | A00009294 Vorlesung Experimentalphysik V (0SWS FA, SS 2023/24) |         |     |
| Weitere auswählen                                                                         | A4772485 Experimentalphysik V (0SWS Sonst. LV, SS 2023/24)     | Schließ | sen |
|                                                                                           | AXXXXX Condensed Matter Physics (8SWS FA, SS 2023/24)          |         |     |

Here we do not need to create a new recognition object, as the PEP5 lecture is already in the list.

| CAMPUSchine UNIVERS<br>EXMPUSchine UNIVERS<br>SUTI 1386                                                                   |                         | Schmidt, Susanne      | e Tabea          | • | DE     | EN |
|----------------------------------------------------------------------------------------------------|-------------------------|-----------------------|------------------|---|--------|----|
| <ul> <li>Anerkennungsposition erfassen / Schmidt, Susanne Tabea</li> <li>Allgemeine Anerkennung vom 07.08.2024</li> </ul> |                         |                       |                  |   |        | Q  |
| Abbrechen/Schließen                                                                                                    |                         |                       |                  |   |        | 1  |
| Position 2 b                                                                                                    | pearbeiten              |                       |                  |   |        |    |
| anzuerkennende Veranstaltung(en) hinzufügen                                                                               |                         |                       |                  |   |        |    |
| Kurs der fremden Bildungseinrichtung                                                                                      | Kursdauer               | Fremd-<br>Beurteilung | ECTS-<br>Credits |   | Lösche | an |
| PHYS456 Condensed Matter Physics; VO 8 Wochenstunden<br>(Kursdauer: Sommersemester) 2023/24                               | Sommersemester          | 18                    | 8                |   | Û      |    |
| wird/werden anerkannt für UHD-Veranstaltung(en) hinzufügen                                                                |                         |                       |                  |   |        |    |
| Lehrveranstaltung/Fach                                                                                                    | UHD                     | Löschen               |                  |   |        |    |
|                                                                                                    | Beurteilung             |                       |                  |   |        |    |
| A00009294 Vorlesung Experimentalphysik V; FA 0SWS S 2023/24<br>Fach-/Modulprüfung                                         | 1,0 sehr gut            | ~                     |                  |   |        |    |
|                                                                                                    |                         |                       |                  |   |        |    |
|                                                                                                    |                         |                       |                  |   |        |    |
|                                                                                                    |                         |                       |                  |   |        |    |
|                                                                                                    | Speichern und Schließer | Abbrechen             |                  |   |        |    |

| Schmidt, Susanne Tabea -                                                                                 |             |                |             | DE     | EN    |
|----------------------------------------------------------------------------------------------------|-------------|----------------|-------------|--------|-------|
| Anerkennungspositionen / Schmidt, Susanne Tabea<br>Allgemeine Anerkennung vom 07.08.2024                 |             |                |             |        | Q     |
| Auswahl ( Positionen )  Aktionen  Aktionen  Abbrechen/Schließen                                          |             |                |             |        | ţ     |
| Reihenfolge                                                                                              | UHD         | ECTS           | Fremd-      | Bestät | igung |
|                                                                                                    | Beurteilung | Credits        | Beurteilung | Stud.  | UHD   |
| Position 1                                                                                               |             | •              |             | ×      | ×     |
| PHYS123 Introduction to Statistical Physics; VO 10 Wochenstunden<br>(Kursdauer: Sommersemester) 2023/24; | k.A.        | 10             | 19          |        |       |
| using winds a wayloo wat film                                                                            |             | Gesamt: 10     |             |        |       |
| WIRD NICHT ANERKANNT TUR                                                                                 | 1.0         | 0              |             |        |       |
| A00009297 Theoretical Statistical Physics (MRTPT); FA 85WS 5 2023/24 Fach-/Modulprutung; $\bullet$       | 1,0         | 8<br>Gesamt: 8 |             |        |       |
| Position 2                                                                                               |             |                | _           | ×      | ×     |
| PHYS456 Condensed Matter Physics; VO 8 Wochenstunden                                                     | k.A.        | 8              | 18          |        |       |
| (Kursdauer: Sommersemester) 2023/24;                                                                     |             | Constant 0     |             |        |       |
| anial airles an anterna tilla                                                                            |             | Gesamt: 8      |             |        |       |
|                                                                                                    | 1.0         |                |             |        |       |
| A00009294 Vorlesung Experimentalphysik V; FA 0SWS S 2023/24 Fach-/Modulprüfung; 🚯                        | 1,0         | 7<br>Gesamt: 7 |             |        |       |

Now both lectures are done! But don't relax yet!

| CAMPUSonline                            | UNIVERS<br>BURNERS UNIVERS<br>Seft 1336                         |                                             |             | Schmidt, Susanne Tabea 🔹 |             |        |       |
|-----------------------------------------|-----------------------------------------------------------------|---------------------------------------------|-------------|--------------------------|-------------|--------|-------|
| Anerkennu Allgemeine A                  | ngspositionen / Schmidt,<br>nerkennung vom 07.08.2024           | Susanne Tabea                               |             |                          |             |        | ۹     |
| Auswahl ( Positio                       | onen ) 🔻 Aktionen 🔺                                             | Abbrechen/Schließen                         |             |                          |             |        | ţ     |
| Reihenfolge                             | Neue Position                                                   |                                             | UHD         | ECTS                     | Fremd-      | Bestät | igung |
|                                         |                                                                 |                                             | Beurteilung | Credits                  | Beurteilung | Stud.  | UHD   |
| Position 1                              | Antrag drucken                                                  |                                             |             | •                        |             | ×      | ×     |
| PHYS123 Introduct                       |                                                                 | Nochenstunden                               | k.A.        | 10                       | 19          |        |       |
| (Kursdauer: Somr                        | Alle Positionen bestätigen                                      |                                             |             | Gesamt: 10               | )           |        |       |
| wird nicht anerkan<br>A00009297 Theoret | i <b>nt fur</b><br>tical Statistical Physics (MKTP <sup>.</sup> | I); FA 8SWS S 2023/24 Fach-/Modulprüfung; 🕦 | 1,0         | 8<br>Gesamt: 8           |             |        |       |
| Position 2                              |                                                                 |                                             | <b>A</b>    |                          | _           | ×      | ×     |
| PHYS456 Condense                        | ed Matter Physics; VO 8 Woch                                    | enstunden                                   | k.A.        | 8                        | 18          |        |       |
| (Kursdauer: Somm                        | nersemester) 2023/24;                                           |                                             |             | Gesamt: 8                |             |        |       |
| wird nicht anerkan                      | int für                                                         |                                             |             | _                        |             |        |       |
| A00009294 Vorlesu                       | ing Experimentalphysik V; FA                                    | 0SWS S 2023/24 Fach-/Modulprüfung; 🕦        | 1,0         | 7<br>Gesamt: 7           |             |        |       |

You have to confirm all positions (which implies sending the entire thing to the student secretariate for appraisal)

| <ul> <li>NASA/ADS S ita.uni-heidelberg</li> </ul>                                   | demo.heico.uni-heidelberg.de says                                                                                                    | 🔇 Wonder - Online E 庈 Portal 🛛 » |                |             |        |       |  |
|-------------------------------------------------------------------------------------|----------------------------------------------------------------------------------------------------|----------------------------------|----------------|-------------|--------|-------|--|
| CANFUScaline                                                                        | Wollen Sie die vollständige Eingabe aller Positionen bestätigen?<br>Bei OK kann keine Bearbeitung der Positionen durch die                                                                    | midt, Susanne Tabea 🛛 🝷          |                |             | DE     | EN    |  |
| Anerkennungspositionen / Physe<br>Allgemeine Anerkennung vom 07.08.2                | Studierende * den Studierenden mehr durchgeführt werden. Eine                                                                                                    |                                  |                |             |        | Q     |  |
| Auswahl ( Positionen ) ▼ Aktione                                                    | Korrektur oder die Aufnebung inrer Bestatigung für eine erneute<br>Bearbeitung kann nur die zuständige Prüfungsverwaltung/<br>Fachstudienberatung durchführen. Für die offizielle Bestätigung | L                                |                |             |        | t     |  |
| Deibenfelze                                                                         | wenden Sie sich mit Ihren Unterlagen an Ihre anerkennende Stelle!                                                                                                    |                                  | FCTC           | Fromd       | Destät | iauna |  |
| kemennoige                                                                          |                                                                                                    | ung                              | Credits        | Beurteilung | Stud.  | UHD   |  |
| Position 1                                                                          |                                                                                                    |                                  | •              |             | ×      | ×     |  |
| PHYS123 Introduction to Statistical Physics<br>(Kursdauer: Sommersemester) 2023/24: | Cancel OK                                                                                                    |                                  | 10             | 19          |        |       |  |
| (Ruisdader, Sommersenester) 2025/24,                                                |                                                                                                    |                                  | Gesamt: 10     |             |        |       |  |
| wird nicht anerkannt für                                                            |                                                                                                    |                                  |                |             |        |       |  |
| A00009297 Theoretical Statistical Physics (N                                        | 1KTP1); FA 8SWS S 2023/24 Fach-/Modulprüfung; 🕦 1                                                                                                    | ,0                               | 8<br>Gesamt: 8 |             |        |       |  |
|                                                                                     |                                                                                                    |                                  | Gesannt. o     |             |        |       |  |
| Position 2                                                                          |                                                                                                    | <b>A</b>                         |                |             | ×      | ×     |  |
| PHYS456 Condensed Matter Physics; VO 8 V<br>(Kursdauer: Sommersemester) 2023/24:    | Vochenstunden k                                                                                                    | .A.                              | 8              | 18          |        |       |  |
| (                                                                                   |                                                                                                    |                                  | Gesamt: 8      |             |        |       |  |
| wird nicht anerkannt für                                                            |                                                                                                    |                                  |                |             |        |       |  |
| A00009294 Vorlesung Experimentalphysik N                                            | /; FA 0SWS S 2023/24 Fach-/Modulprüfung; 🚯 1                                                                                                    | ,0                               | 7<br>Gesamt: 7 |             |        |       |  |

You have to confirm all positions (which implies sending the entire thing to the student secretariate for appraisal)

| Schmidt, Susanne Tabea                                                                                                  |                    | DE                           | EN                    |                 |             |
|----------------------------------------------------------------------------------------------------|--------------------|------------------------------|-----------------------|-----------------|-------------|
| Anerkennungspositionen / Schmidt, Susanne Tabea<br>Allgemeine Anerkennung vom 07.08.2024                                |                    |                              |                       |                 | ۹           |
| Auswahl ( Positionen ) 👻 Aktionen 👻 Abbrechen/Schließen                                                                 |                    |                              |                       |                 | Ţ           |
| Reihenfolge                                                                                                    | UHD<br>Beurteilung | ECTS<br>Credits              | Fremd-<br>Beurteilung | Bestät<br>Stud. | gung<br>UHD |
| Position 1                                                                                                    |                    | •                            |                       | ~               |             |
| PHYS123 Introduction to Statistical Physics; VO 10 Wochenstunden<br>(Kursdauer: Sommersemester) 2023/24;                | k.A.               | 10                           | 19                    |                 |             |
| <b>wird anerkannt für</b><br>A00009297 Theoretical Statistical Physics (MKTP1); FA 8SWS S 2023/24 Fach-/Modulprüfung; 🕕 | 1,0                | Gesamt: 10<br>8<br>Gesamt: 8 |                       |                 |             |
| Position 2                                                                                                    | <b>_</b>           |                              | _                     | ~               |             |
| PHYS456 Condensed Matter Physics; VO 8 Wochenstunden<br>(Kursdauer: Sommersemester) 2023/24;                            | k.A.               | 8                            | 18                    |                 |             |
|                                                                                                    |                    | Gesamt: 8                    |                       |                 |             |
| wird anerkannt für                                                                                                    |                    |                              |                       |                 |             |
| A00009294 Vorlesung Experimentalphysik V; FA 0SWS S 2023/24 Fach-/Modulprüfung; 🕦                                       | 1,0                | 7<br>Gesamt: 7               |                       |                 |             |
|                                                                                                    |                    |                              |                       |                 |             |

Now all the symbols on the right are green!

| CAMPUS | conline               | UNIVERSITÄT<br>HEIDELBERG<br>ZUKUNF<br>SET 1336                      | Schmidt, Susanne Tabea 🛛 🔻 | DE | EN |
|--------|-----------------------|----------------------------------------------------------------------|----------------------------|----|----|
| *      | Anerken<br>Schmidt, S | nungen / Leistungsnachträge / Schmidt, Susanne Tabea<br>usanne Tabea |                            |    | Q  |
| Akt    | ionen 🔻               | Abbrechen/Schließen                                                  |                            |    | ţ  |

| Anerkennungen          |               |              |            |                                    |                        |           |
|------------------------|---------------|--------------|------------|------------------------------------|------------------------|-----------|
| Anerkennungstyp        | Geschäftszahl | Dekanatszahl | Datum      | Positionen<br>Alle/OK Stud./OK UHD | Bildungseinrichtung    | Anmerkung |
| Physik (LHG)           |               |              |            |                                    |                        |           |
| Allgemeine Anerkennung |               |              | 05.08.2024 | 2/2/2                              | University of Toronto  |           |
| Allgemeine Anerkennung | DOQVDMIS      |              | 07.08.2024 | 2/2/0                              | Université Côte d'Azur |           |

| Einzelleistung (mit                   | Nachweis) |                                     |                 |        |            |         |   |
|---------------------------------------|-----------|-------------------------------------|-----------------|--------|------------|---------|---|
| Titel Typ / Stunden Nummer / Semester |           | UHD                                 | ECTS<br>Credits | Datum  | Bestätigun | g       |   |
| Physik (LHG)                          |           |                                     | beurtenung      | creats |            | OK SLUG |   |
| Anerkennung                           | FA 0      | A00009293<br>Sommersemester 2024    | bestanden       | 8      | 03.05.2024 | ~       | ~ |
| Projektpraktikum                      | FA 0      | A00007130<br>Wintersemester 2023/24 | bestanden       | 8      | 04.08.2024 | ~       | ~ |
|                                       |           |                                     |                 |        |            |         |   |

| CAMPUSO | UNIVERS                      | Schmidt, Susanne Tab                                           | ea 🔻 | DE | EN |
|---------|------------------------------|----------------------------------------------------------------|------|----|----|
| *       | Anerkennur<br>Schmidt, Susan | ngen / Leistungsnachträge / Schmidt, Susanne Tabea<br>ne Tabea |      |    | Q  |
| Akti    | onen 🔻                       | Abbrechen/Schließen                                            |      |    | 1  |

| Anerkennungen          |               |                                 |                                       |                                    |                 |                       |                       |           |
|------------------------|---------------|---------------------------------|---------------------------------------|------------------------------------|-----------------|-----------------------|-----------------------|-----------|
| Anerkennungstyp        | Geschäftszah  | Dekanatszahl                    | Datum                                 | Positionen<br>Alle/OK Stud./OK UHD |                 | Bildungseinrichtung   |                       | Anmerkung |
| Physik (LHG)           |               |                                 |                                       |                                    |                 |                       |                       |           |
| Allgemeine Anerkennung |               |                                 | 05.08.2024                            | 2/2/2                              |                 | University of Toronto |                       |           |
| Allgemeine Anerkennung | DOQVDMIS      |                                 | 07.08.2024 2 / 2 0 Université Côte d' |                                    | Azur            |                       |                       |           |
|                        |               |                                 |                                       |                                    |                 |                       |                       |           |
| Einzelleistung (mit Na | chweis)       |                                 |                                       | /                                  |                 |                       |                       |           |
| Titel                  | Typ / Stunden | Nummer / Semester               |                                       | UHD<br>Beurteilung                 | ECTS<br>Credits | Datum                 | Bestätigur<br>OK Stud | ok UHD    |
| Physik (LHG)           |               |                                 |                                       |                                    |                 |                       |                       |           |
| Anerkennung            | FA 0          | A00009293<br>Sommersemester 20  | )24                                   | bestanden                          | 8               | 03.05.2024            | ~                     | ~         |
| Projektpraktikum       | FA 0          | A00007130<br>Wintersemester 202 | 3/24                                  | bestancen                          | 8               | 04.08.2024            | ~                     | ~         |
|                        |               |                                 |                                       |                                    |                 |                       |                       |           |

This 0 means, that the student secretariate has not yet verified this recognition request.

| heiCC | e UNIVER:<br>HEIDELI<br>ZUKUNF<br>SEIT 138 | Schmidt, Susanne Tabea                                         | • | DE | EN |
|-------|--------------------------------------------|----------------------------------------------------------------|---|----|----|
| *     | Anerkennui<br>Schmidt, Susar               | ngen / Leistungsnachträge / Schmidt, Susanne Tabea<br>ne Tabea |   |    | Q  |
| Aktio | nen 🔻                                      | Abbrechen/Schließen                                            |   |    | t  |

| Anerkennungen                          |                                 |                                 |            |                                    |      |                 |                       |            |           |
|----------------------------------------|---------------------------------|---------------------------------|------------|------------------------------------|------|-----------------|-----------------------|------------|-----------|
| Anerkennungstyp                        | Geschäftszah                    | l Dekanatszahl                  | Datum      | Positionen<br>Alle/OK Stud./OK UHD |      | łD              | Bildungseinrichtung   |            | Anmerkung |
| Physik (LHG)                           |                                 |                                 |            |                                    |      |                 |                       |            |           |
| Allgemeine Anerkennung                 |                                 |                                 | 05.08.2024 | 2/2/2                              |      |                 | University of Toronto |            |           |
| Allgemeine Anerkennung                 | DOQVDMIS                        |                                 | 07.08.2024 | 2                                  | /2/0 |                 | Université Côte d'A   | Azur       |           |
| <b>Einzelleistung (mit Na</b><br>Titel | <b>chweis)</b><br>Typ / Stunden | Nummer / Semester               |            | UHD                                |      | ECTS<br>Gradita | Datum                 | Bestätigun | g         |
| Physik (IHG)                           |                                 |                                 |            | Beurtenung                         |      | Creuits         |                       | OK Stud    | OK UHD    |
| Anerkennung                            | FA 0                            | A00009293<br>Sommersemester 20  | 024        | bestan                             | den  | 8               | 03.05.2024            | ~          | ~         |
| Projektpraktikum                       | FA 0                            | A00007130<br>Wintersemester 202 | 3/24       | bestar o                           | den  | 8               | 04.08.2024            | ~          | ~         |
|                                        |                                 |                                 |            |                                    |      |                 |                       |            |           |

But these 2 / 2 mean, that you have successfully entered 2 positions, and confirmed both of them.

#### Done...

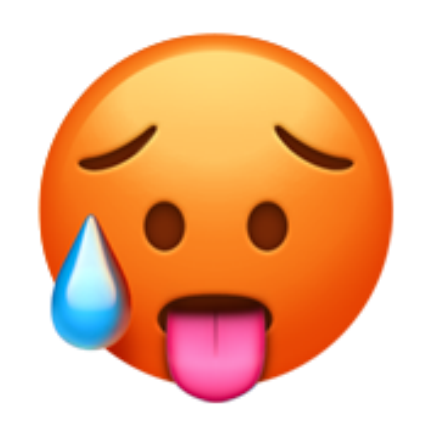

Finally, please send a short email (with Matrikelnummer and Form-Code from Step 1) to the student secretariate (p\_a\_secr@physik.uni-heidelberg.de) to notify them of your Anerkennung. Then you need to wait until the student secretariate will verify the recognition request (and check it against the form of Step 1). If your credits have not yet been verified after about 2 weeks, please send a short reminder email.

#### Further random tips:

- In BSc: UKSprache goes in Überfachliche Kompetenzen --> Fachspezifische Zusatzqualifikationen --> ZQ Optionen.
- In MSc: Any UK modules go into Options (Wahlbereich).
- In MSc: In the Specialisation Module (MVMod) only those lectures that you include into your oral MVMod-Exam should be present. All other lectures (even if they are MVSpec-lectures) should be in Options (Wahlbereich).
- In MSc: In the Core courses only 2 slots should be filled. Any additional core courses should be moved either to MVMod (see previous comment), or else to Options.

In case you change your mind about your recognition

- If you, in spite of careful planning, still need to change or correct your recognition, send an email to the student secretariate.
- The student secretariate will then switch your recognition to "not valid", so that you can edit the positions.
- Please do *not* create an entire new recognition! Instead, change the old one.
- However: the "is/are recognised for UHD course(s)" part of any position cannot be edited, and instead must be re-entered.